#### **KONECRANES**

#### yourKONECRANES.com

# Brukermanual for kundeportalen

01/2024

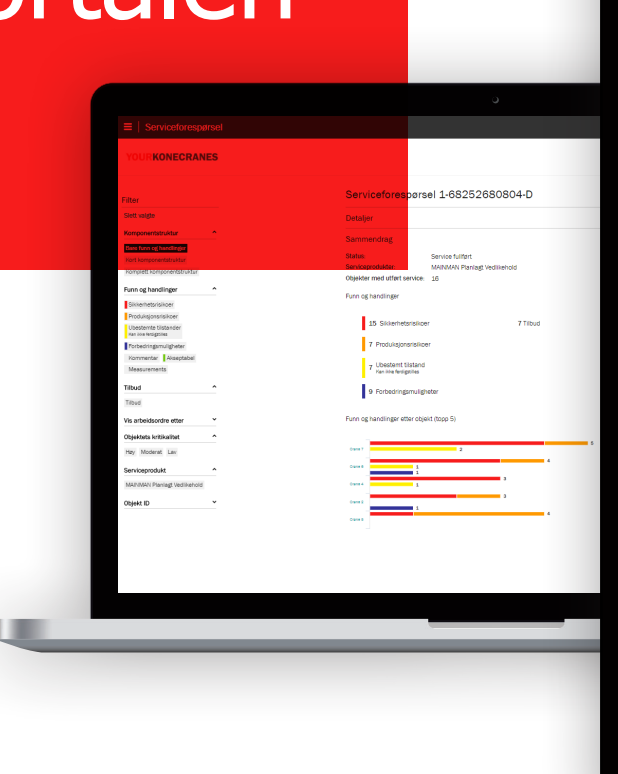

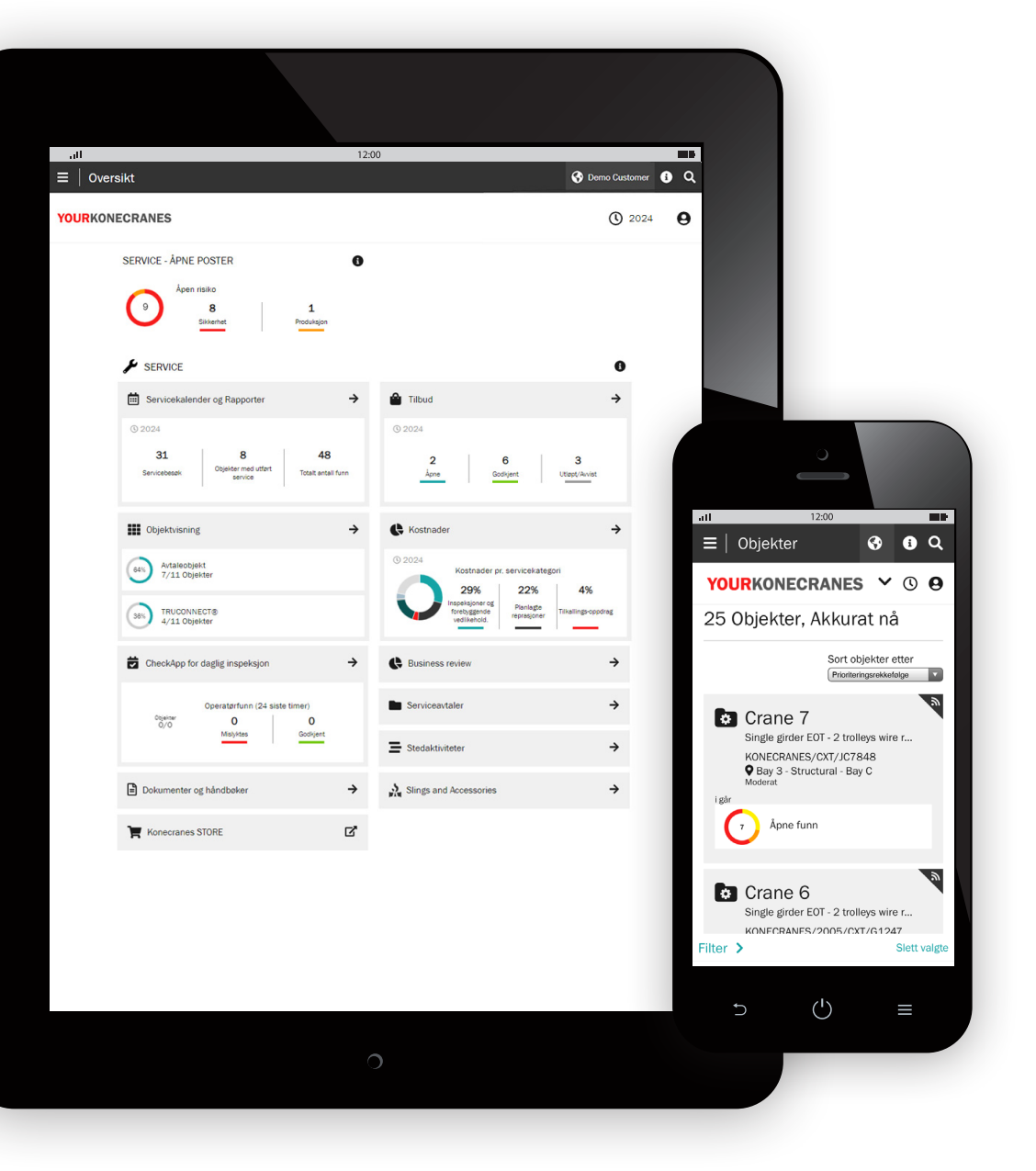

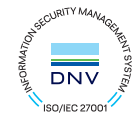

### Introduksjon

Kunder med vedlikeholdsavtale og / eller TRUCONNECT® fjernovervåking har tilgang til yourKONECRANES.com, vår skybaserte kundeportal.

Bruksdata, vedlikeholdsdata og objektdetaljer er koblet sammen, noe som gir en fullstendig oversikt over hendelser og aktiviteter over et valgt tidsintervall. Samlede data kan vises, analyseres og deles raskt for hvert enkelt objekt eller hele flåten. Man får en oversikt ved å observere uregelmessigheter, mønstre og trender, og hjelpe brukerne med å ta veloverveide vedlikeholdsbeslutninger.

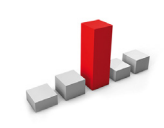

Uregelmessigheter kan vises som feil, for eksempel overbelastning. Disse hendelsene anses å være unormale og bør gås igjennom umiddelbart når de oppstår. Å vite når en overbelastning oppstår er det første trinnet i å identifisere årsaken.

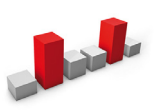

Mønstre hjelper med å avsløre forholdet mellom variabler. For eksempel indikere tilbakevendende varsler som overoppheting, hvor endringer i utstyr eller prosess kan være ønskelige.

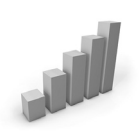

Det å studere trender kan bidra til å prioritere korrigerende tiltak og investeringer. Analyse av endringer i data over tid gjør at forebyggende vedlikehold blir stadig mer gjennomførbart.

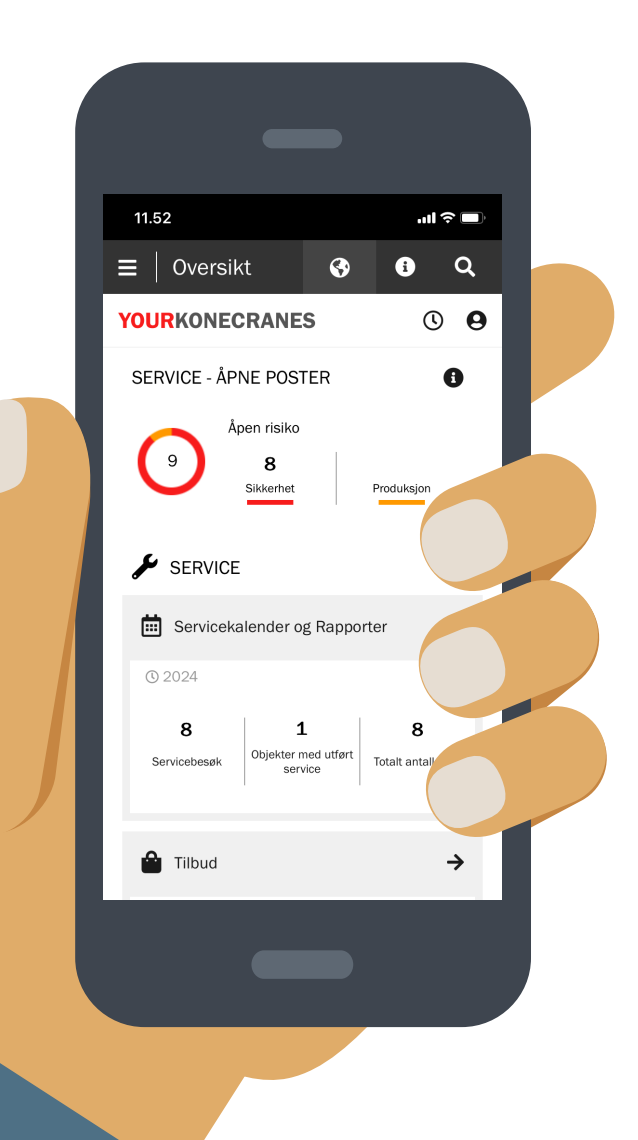

#### Datasikkerhet

Konecranes' digitale tjenester har blitt tildelt ISO/IEC 27001:2013-sertifisering for styring av informasjonssikkerhet. ISO/ IEC 27001-sertifikatet viser en forpliktelse til proaktivt å håndtere informasjonssikkerheten i Konecranes' digitale tjenester og sikre samsvar med juridiske krav og kundekrav. Sertifiseringen gjelder for utvikling og levering av kundeportalen yourKONECRANES.com, CheckApp for Daily Inspections og appen Slings and Accessories Inspection samt TRUCONNECT-serien med fjernserviceprodukter.

#### Servicedataene dine - strømlinjeformet

yourKONECRANES strømlinjeformer datatilgang ved å organisere store mengder informasjon - inkludert funn for inspeksjon og vedlikehold, TRUCONNECT-data og varsler, objektlister og serviceforbruk - i lettleste grafer og diagrammer på ett sted.

Du kan se feilhistorikk og prioriterte objekter i henhold til valgte kriterier for en rask oversikt over smertepunkter for et enkelt objekt eller over hele flåten.

Portalen tilbyr også alternativer for arkivering og henting av data, inkludert opplasting av dokumenter og elektroniske rapporter som er egnet for utskrift. I tillegg gir yourKONECRANES deg en mulighet for å motta automatiske e-postvarsler om tilgjengelige rapporter.

yourKONECRANES.com manual 2

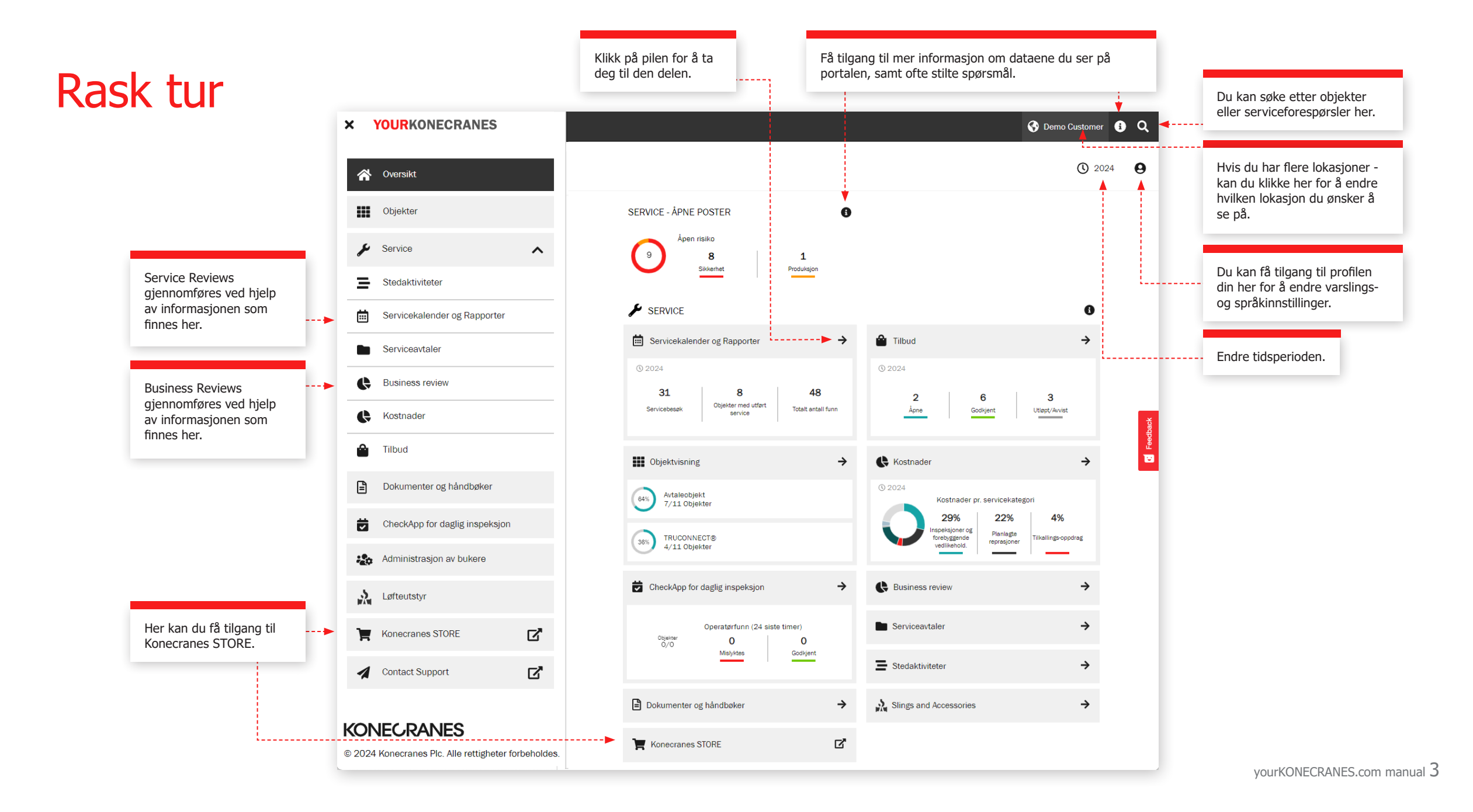

### Oversikt

**Oversiktssiden** viser åpne punkter inkludert åpne sikkerhetsrisiko, produksjonsrisiko og TRUCONNECTstatuser som krever øyeblikkelig oppmerksomhet.

Hvis det er identifisert en risiko for en komponent og en reparasjon ikke er fullført, anses feilen som åpen.

Avsnittet Servicekalender og rapporter viser antall servicebesøk, vedlikeholdte anlegg og totalt antall funn på disse anleggene i den valgte tidsrammen.

Oversikten inneholder også en rask oversikt over tilbud, inkludert de som trenger godkjenning eller som har utløpt.

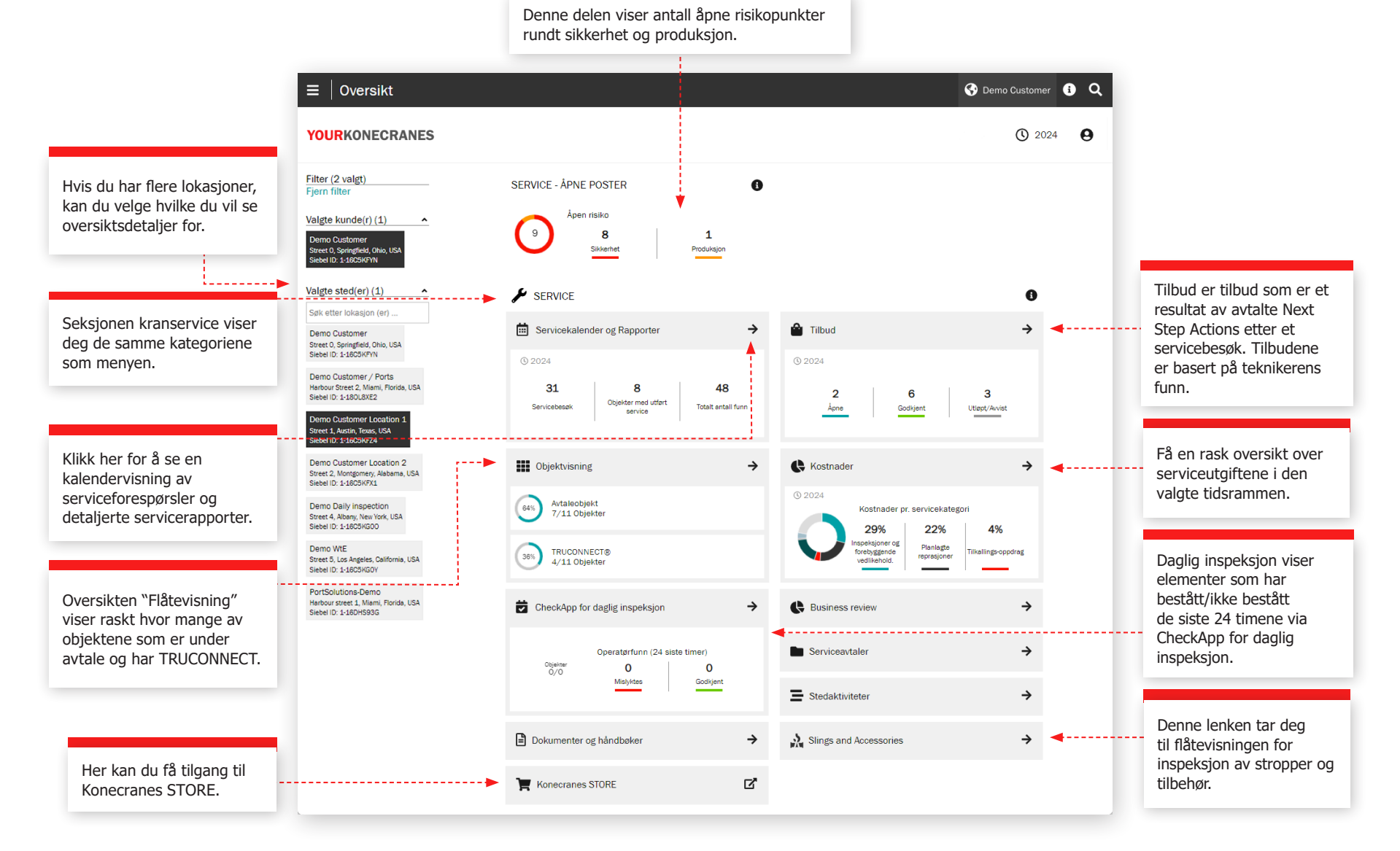

### Objekter

Objektsiden gir deg en flåtevisnir eksempel etter sted, Objektkritik Fra objektrapporter-knappen kan ulike rapporter til en Excel-fil, for Servicehistorikk, Materialhistorikk

Hvert objektkort viser de generel objektidentifikatorene og hvor ma som er knyttet til objektet. Hvis du klikke på objektkortet for å se objektsammendraget. Fra samme du på "Vis objekt" for å se all info

Andre feil

Her kan du generere objekt rapporten. Du kan for eksempel velge Åpen risiko, Servicehistorie, materiellhistorie og service forbruk.

|                                                                                   |                                                                                  |                                                                                      |                              | $\equiv$   Objektvisning                                                                                               |                                                        |                                                        |                                                   | 🚱 Demo Customer 🚯 🔍                                                                                       |
|-----------------------------------------------------------------------------------|----------------------------------------------------------------------------------|--------------------------------------------------------------------------------------|------------------------------|----------------------------------------------------------------------------------------------------|--------------------------------------------------------|--------------------------------------------------------|---------------------------------------------------|----------------------------------------------------------------------------------------------------|
| ir deg en flåtevisning som<br>er sted, Objektkritikalitet o                       | kan filtreres, for<br>g objekttype.                                              |                                                                                      |                              | YOURKONECRANES                                                                                                    |                                                        |                                                        |                                                   | Crane 5 Single girder ×                                                                                   |
| porter-knappen kan du gen<br>r til en Excel-fil, for eksem                        | nerere flere<br>Ipel Åpen risiko,                                                | Filtr<br>hvill                                                                       | er etter et<br>«et som helst | K Tilbake                                                                                                    | 51 Objekter                                            |                                                        | Dbjektrapporter                                   | Endrager traverskran + Ny serviceforespersel<br>Single girder EDT - 1 trolley chain hoist<br>DEMAG<br>150 |
| kk, Materialnistorikk og Se                                                       | rviceutgifter.                                                                   | anta                                                                                 | all kriterier.               | Filter<br>Fjern filter<br>Søk i objekter                                                                               | Grane 5 Single<br>girder<br>Endrager traverskran       | Crane 2 Double<br>girder<br>Todrager traverskran       | Crane 3 Single<br>girder<br>Endrager traverskran  | Moderate Kritikalitet                                                                                     |
| vatorene og hvor mange å                                                          | nne noster                                                                       |                                                                                      |                              | Valgte kunde(r)                                                                                                    | A 150<br>TRUCONNECT®                                   | ▲ 150                                                  | ▲ 200<br>TRUCONNECT®                              | Merker (6):                                                                                               |
| t til objektet. Hvis du vil vi<br>bjektkortet for å se flere d                    | ite mer, kan<br>letaljer i                                                       | Objektet har TRI                                                                     | JCONNECT.                    | En (1) kunde kan filtreres om<br>gangen.<br>Demo Customer<br>Street 0. Springfield, Orio, USA<br>Siebel 10: 1-16/CSKPN | Àpne funn<br>2 2 0 0<br>Silverhet Andre Apne tibud     | Åpne funn<br>1 1 0<br>Sikkerhet Produksjon Åpne tilbud | Åpne funn<br>1 1 0<br>Sikkerhet Andre Åpne tilbud | Demo Customer Demo Customer Location 1 Moderat Vis mer                                                    |
| ndraget. Fra sammendrags<br>lekt" for å se all informasio                         | skortet klikker                                                                  |                                                                                      |                              | Valgte sted(er)                                                                                                    | Crane 7 Pillar Jib<br>crane                            | Crane 1 Double girder                                  | Crane 6 Light crane system                        | Aktivitetsoversikt                                                                                        |
|                                                                                   | on on objektet.                                                                  |                                                                                      |                              | 1-96001251990-Demo<br>Customer Location 1                                                                              | Søylesvingkran<br>▲ 100                                | Todrager traverskran<br>150<br>TRUCONNECT®             | Lettkransystemer                                  | Andre feil<br>Heis, maskineri 📋 Jen 11, 2022                                                              |
| $\equiv \mid$ Objektvisning                                                       |                                                                                  |                                                                                      | <b>()</b>                    | Objekter ikke inkludert i<br>Demo Customer 1 Q                                                                         | 1 0 0<br>Silvenhet Produksjon Åpne tilbud              | 1 0 0<br>Sikkerhet Produksjon Åpne tilbud              | 1 0 0<br>Sikkerhet Produksjon Åpne tilbud         | Andre tell<br>Heiskobing intern 🗎 Jan 14, 2020<br>Andre fell                                              |
| YOURKONECRANES                                                                    |                                                                                  | ¥                                                                                    |                              | (*) 2024 (*) <u>*</u>                                                                                                  | Crane 4 Single                                         | (i) 1-96335447798<br>Department                        | 1-96366076918     Stropper & tilbehør             | Mekanisk løstbrems 🗎 Jan 14, 2020<br>Andre feil                                                           |
| Crane 5 Single girder<br>Single girder EOT - 1 trolley chain hoist                | Åpne funn Alle aktiviteter                                                       | TRUCONNECT® Dokumenter Objektsinfo                                                   |                              | + Ny serviceforespersel                                                                                                | Endrager traverskran<br>200<br>TRUCONNECT®             | Åpne funn                                              | Ápne funn                                         |                                                                                                    |
| Filter Fjern filter Funn og Handlinger                                            | Åpne serviceforespørsler - Akl                                                   | kurat nå                                                                             | Skjul alle                   | ~<br>~                                                                                                    | Åpne funn<br>1 0 0<br>Sikkerhet Produksjon Åpne tilbud | ingen åpne elementer akkurat<br>nå                     | Ingen åpne elementer akkurat<br>nå                |                                                                                                    |
| Sikkerhetarisikoer<br>Ubestemt tilstand                                           | 4 2<br>Sikkerhetsrisi                                                            | 0<br>Produksjonsrisikoer                                                             | 2 0<br>Andre Åpne tilbud     |                                                                                                    |                                                        |                                                        | •                                                 | Vis objekt                                                                                                |
| MAINMAN Assessment                                                                |                                                                                  |                                                                                      |                              | TIDeke                                                                                                    |                                                        |                                                        |                                                   |                                                                                                    |
| 0SHA Periodie Compliance<br>Inspection<br>Servicehistorikk etter ×<br>komponent × | Jan 11, 2022 🖌 1-96007345352<br>Pågående tjen<br>MAINMAN Assessmen               | esteforespørsel<br><sup>it</sup>                                                     | ^                            | •                                                                                                    |                                                        | _                                                      |                                                   |                                                                                                    |
|                                                                                   | Jan 11, 2022 Løpekatt,<br>Andre feil                                             | maskineri                                                                            | Tilbud 🗸                     |                                                                                                    |                                                        | Dette vindu<br>basert på fi                            | et endres<br>Iteret.                              |                                                                                                    |
|                                                                                   | Jan 11, 2022 Heis, mas Andre feil                                                | kineri                                                                               | Tilbud 🗸                     |                                                                                                    |                                                        |                                                        |                                                   |                                                                                                    |
|                                                                                   | Jan 13, 2020<br>Fullført service<br>Load Test, OSHA Peric<br>Mega SR 2020 Perior | forespørsel<br>odic Compliance Inspection, Oljeanalyser<br>dic Compliance Inspection | ^                            |                                                                                                    |                                                        |                                                        |                                                   |                                                                                                    |
|                                                                                   | Jan 14, 2020 Heiskoblin<br>Andre feil                                            | ng, intern                                                                           | Tilbud 🗸                     |                                                                                                    |                                                        |                                                        |                                                   | yourKONECRANES.com manual 5                                                                               |
|                                                                                   | Jan 14, 2020 Mekanisk                                                            | lastbrems                                                                            | Tilbud 🗸                     |                                                                                                    |                                                        |                                                        |                                                   |                                                                                                    |

### Serviceavtaler

Serviceavtalsdelen inneholder informasjon om avtalen og serviceplanen for avtalen.

I seksjonene Avtaleinformasjon og Sammendrag kan du se detaljene i avtalen din med Konecranes. Her finner du kontaktinformasjon, serviceprodukter og objekter under avtalen.

#### I objekter og serviceplan kan du enkelt sjekke tidligere og kommende tjenester for hver objekt per år.

Tallet angir

hvor mange

detaljene.

serviceaktiviteter

som skal utføres

på anlegget hver

måned. Utvid for å se

Objekter og serviceplan

Status på service iii 2022 88% 0% 1% 10% Service fullført Service apen Service pågår Service forsinket Serviceplan < 2022 > Objekt Jan Jul Aug Sep Oct Crane 5 Single girder Single girder EOT - 1 trolley chain hoist 1 3 1 2 Frequent Compliance Inspection - USA 1 Load Test 1 MAINMAN Assessment 1 Olieanalyser 1 Periodic Compliance Inspection - USA 1 1 Regelmessig Service Crane 1 Double girder 1 2 з 1 2 1 Double girder EOT - 1 trolley chain hoist Crane 2 Double girder. Double girder EOT - 1 trolley chain hoist - 1 ---- 2 ---1 - 3------ 2 1 Crane 3 Single girder 3 1 1 2 2 1 Single girder EOT - 1 trolley chain hoist Crane 4 Single girder Single girder EOT - 1 trolley chain hoist з 1 1 2 2 1 Crane 7 Pillar Jib crane 1 з 2 1 2 1 Pillar jib crane - electric wire rope hoist Crane 6 Light crane system 1 1 2 2 2 1 Light crane system - double girder

Filtrer etter et hvilket som

^

Vis alle

^

. . . . . .

×

×

 $\sim$ 

~

×

~

De

......

helst antall kriterier.

Du kan endre året her.

| ≡   Serviceavtale                         |                                                                         |                                                      |                                       | 🚱 Demo Customer 🚯 Q                   |
|-------------------------------------------|-------------------------------------------------------------------------|------------------------------------------------------|---------------------------------------|---------------------------------------|
| YOURKONECRANES                            |                                                                         |                                                      |                                       | (S) 2022 (P)                          |
| < Tilbake                                 |                                                                         |                                                      | Skriv ut PDF                          |                                       |
| Filter<br>Fjern filter                    | 1-96001251990-De                                                        | mo Customer Location 1                               | 0                                     |                                       |
| Status på service                         |                                                                         |                                                      |                                       |                                       |
| Service forsinket                         | Avtaleinformasjon                                                       |                                                      | ^                                     |                                       |
| Service fullfart                          | Avtalenavn                                                              | 1-96001251990-Demo Customer Location 1               |                                       |                                       |
| Service págár                             | Avtalenummer                                                            | 1-96001251990                                        |                                       |                                       |
| Service åpen                              | Avtaletype                                                              | Løpende                                              |                                       |                                       |
| Serviceprodukt                            | Startdato                                                               | Jan 1, 2018                                          |                                       | · · · · · · · · · · · · · · · · · · · |
| Frequent Compliance<br>Inspection - USA   | Status                                                                  | Aktiv                                                |                                       |                                       |
| Konecranes CheckApp for                   | Totalsum                                                                | USD 0                                                |                                       |                                       |
|                                           | Oblekter                                                                | 7                                                    |                                       |                                       |
| MAINMAN Assessment                        | Serviceprodukter                                                        | 9                                                    |                                       |                                       |
| Oleanalyser                               | Kunde Kontakt                                                           | Konecranes Kontakt                                   |                                       |                                       |
| Periodic Compliance                       | Johannes Grönroos<br>358405036727                                       | 102 AK Steel_OH                                      |                                       |                                       |
| Inspection - USA                          | manuela@smoothadv.com                                                   |                                                      |                                       |                                       |
| Regelmessig Service                       |                                                                         |                                                      |                                       |                                       |
| Sings and Accessories<br>Inspection - USA | Sammendrag                                                              |                                                      | ^                                     |                                       |
| TRUCONNECT®<br>Fjernovervåkning Og        |                                                                         |                                                      |                                       |                                       |
| Rapportering                              | Avtaleinnhold                                                           |                                                      |                                       |                                       |
| kt type 👻                                 | <ul> <li>Demo customer Location 1, Sti</li> </ul>                       | eet 1, Austin, Texas, USA                            |                                       |                                       |
| ktets produsent                           | USD 0                                                                   | 9 7                                                  | Løpende                               |                                       |
| ktplassering v                            | Totalsum                                                                | Serviceprodukter Objekter                            | Gyldighet                             |                                       |
| kt ID 🗸                                   |                                                                         |                                                      |                                       |                                       |
|                                           | Produkter inkludert i service                                           | avtalen                                              |                                       |                                       |
|                                           | Frequent Compliance Inspection                                          | USA 🗸 Konecranes CheckApp for Daglig inspeksjon 🗸    | Load Test 🗸 MAINMAN Assessment 🗸      |                                       |
|                                           | Oljeanalyser 🖌 Periodic Comp                                            | liance Inspection - USA 🗸 Regelmessig Service 🗸 Slin | gs and Accessories Inspection - USA 🗸 |                                       |
|                                           | TRUCONNECT® Fjernovervåkning                                            | Og Rapportering 🧹                                    |                                       |                                       |
|                                           |                                                                         |                                                      |                                       |                                       |
|                                           |                                                                         |                                                      |                                       |                                       |
|                                           | Objekter og serviceplar                                                 | 1                                                    | ^                                     |                                       |
|                                           |                                                                         |                                                      |                                       |                                       |
|                                           | Status på service                                                       |                                                      |                                       |                                       |
| 4                                         | 000/                                                                    | 0%                                                   | 4.00/                                 |                                       |
|                                           | Service fullført                                                        | U% 1%<br>Service åpen Service pågår                  | LU%<br>Service forsinket              |                                       |
|                                           |                                                                         |                                                      |                                       |                                       |
|                                           |                                                                         |                                                      |                                       |                                       |
| Klikk på måneden for å se                 | Servicentan                                                             | < 2022 >                                             | Vie alla                              |                                       |
| flere detalier i seksionen                | Objekt                                                                  | Jan Feb Mar Apr May Jun                              | Jul Aug Sep Oct Nov Dec               |                                       |
| Sorvicekalender og rapporter              | Crane 5 Single girder                                                   | 1 2 3                                                | 1 2 1 V                               |                                       |
| Servicekalerider og rapporter.            | Crane 1 Double girder                                                   |                                                      |                                       |                                       |
|                                           | Double girder EDT - 1 trolley chain hoist<br>Crane 2 Double girder      |                                                      |                                       |                                       |
|                                           | Double girder EDT - 1 trolley chain hoist                               |                                                      |                                       |                                       |
|                                           | Grane 3 Single girder<br>Single girder EOT - 1 trolley chein hoist      | 1 2 3                                                | 1 2 1 ~                               |                                       |
|                                           | Crane 4 Single girder<br>Single girder EOT - 1 trolley chain hoist      | 1 2 3                                                | 1 2 1 🗸                               |                                       |
|                                           | Crane 7 Pillar Jib crane<br>Pillar Jib crane - electric wire rope hoist | 1 3 2                                                | 1 2 1 🗸                               |                                       |
|                                           |                                                                         |                                                      |                                       |                                       |
|                                           |                                                                         |                                                      |                                       | yourKONECRANES.com ma                 |

### Tilbud

lastes ned.

Denne siden viser åpne, aksepterte, avslåtte og utløpte tilbud som Konecranes-representanter har lastet opp til portalen for vurdering.

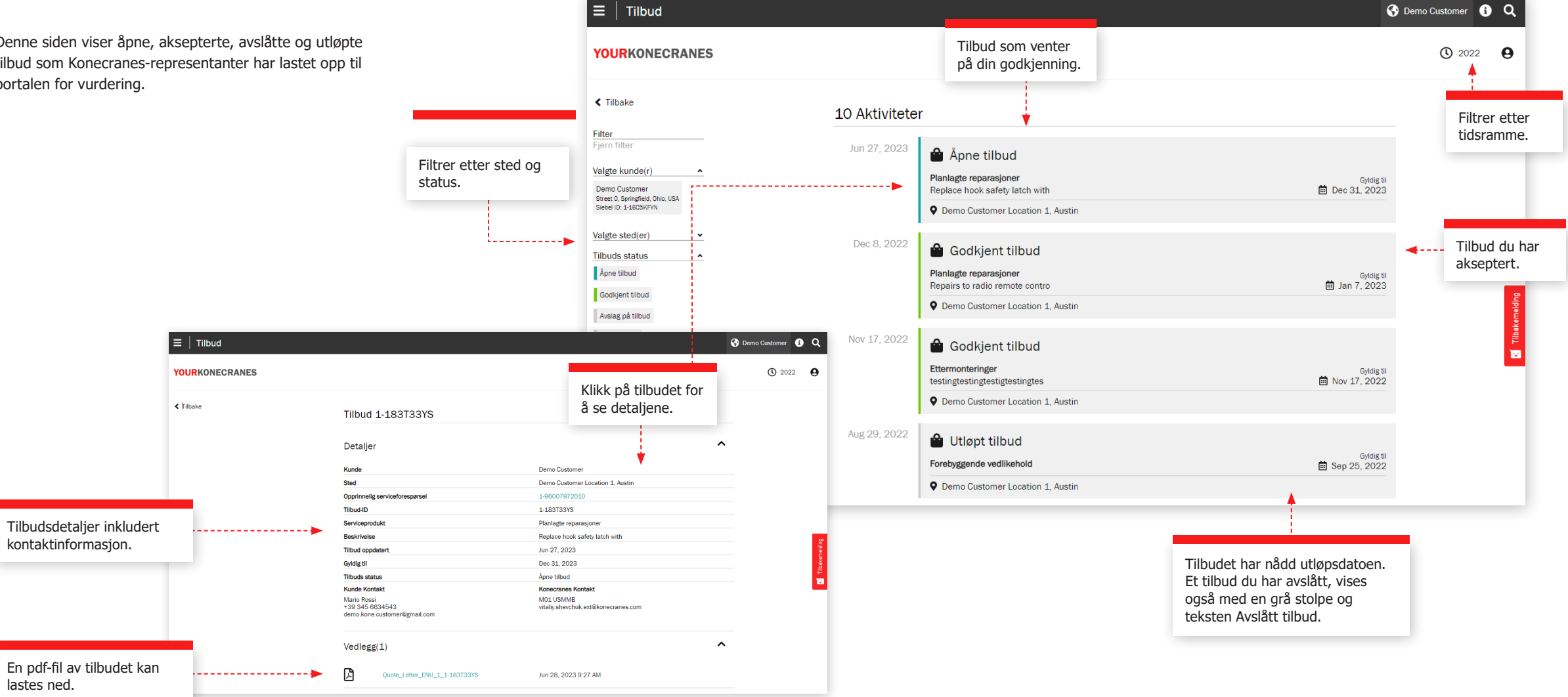

### Servicekalender og rapporter

Siden **Servicekalender og rapporter** viser serviceaktiviteter i en kalendervisning. En fargekodelogikk viser status for tjenesten, og med filtrering kan du se aktiviteter etter objektkritikalitet, serviceprodukt og oppgavetype. Ved å klikke på en måned kan du se en detaljert liste over serviceaktiviteter.

> Farger indikerer status: grønt inkluderer alle fullførte, godkjente og lukkede serviceforespørsler; gult pågår; grå er planlagt i fremtiden; og rødt er en åpen serviceforespørsel der den planlagte datoen er fem dager eller mer etter forfall.

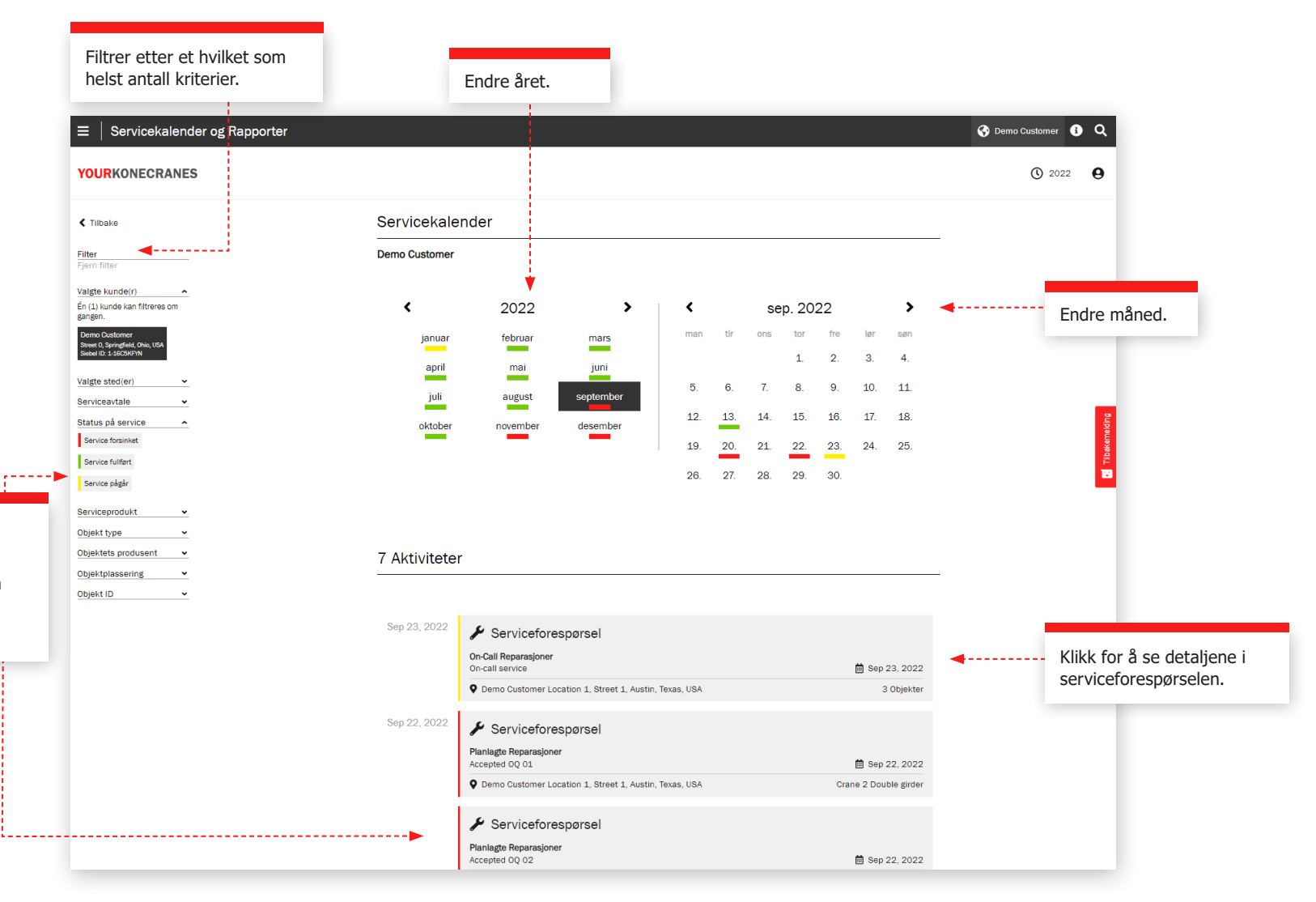

### Serviceforespørsel

Filtrer etter et hvilket som helst antall kriterier.

1 - - - -

Etter et servicebesøk utfører vi en servicegjennomgang for å gå gjennom åpne anbefalinger og tilbud, svare på spørsmål og planlegge neste trinn. Det er flere måter å se denne informasjonen på i portalen - du finner informasjonen om serviceforespørselen din i hovedmenyen og på oversiktssiden ved å klikke på Servicekalender og Rapporter.

Denne informasjonen på siden serviceforespørsel vil bli diskutert under Service Review for å forklare funn, gjennomgå åpne tilbud og anbefale og planlegge neste trinn.

#### Kunde- og serviceinformasjon

Detaljer om servicebesøket, inkludert serviceprodukter, teknikernavn, kontaktinformasjon og datoer, er oppført i denne delen.

#### Sammendrag

Denne seksjonen belyser funnene og handlingene fra servicebesøket. Sikkerhetsrisiko, produksjonsrisiko, ubestemte forhold, forbedringsmuligheter, reparerte gjenstander og hvis tilgjengelig - tilbud og avviste varer - er oppført. En graf viser funn og handlinger etter objekt, og detaljene i disse funnene er oppført nedenfor. Tilbud for nødvendig arbeid kan legges ved her og lastes ned.

| ≡   Serviceforespørsel                                                          |                                                                                                    | Contraction 1 Contraction 1      |                             |
|---------------------------------------------------------------------------------|----------------------------------------------------------------------------------------------------|----------------------------------|-----------------------------|
| YOURKONECRANES                                                                  |                                                                                                    | 🗋 Generer rapport  😌 😌           | Last ned eller del          |
| Filter                                                                          | Serviceforespørsel 1-68252680804-D                                                                                                    |                                  | via e-post.                 |
| Slett valgte                                                                    | Detaljer                                                                                                    | ×                                |                             |
| Komponentstruktur                                                               | Sammendrag                                                                                                    | ^                                |                             |
| Bare funn og handlinger<br>Kort komponentstruktur<br>Komplett komponentstruktur | Status: Service fuilfort<br>Serviceprodukter: MAINMAN Planlagt Vedlikehold                                                                                                    |                                  |                             |
| Funn og handlinger                                                              | Objekter med utført service: 16<br>Funn og handlinger                                                                                                    |                                  |                             |
| Sikkerhetsrisikoer                                                              |                                                                                                    |                                  |                             |
| Ubestemte tilstander<br>Ken ikke førdigsbles                                    | 15 Sikkerhetsrisikoer 7 Tilbud                                                                                                    |                                  | Vis serviceinformasjon      |
| Forbedringsmuligheter<br>Kommentar Akseptabel                                   | 7 Produksjonsrisikoer                                                                                                    |                                  | Konecranes-kontakt.         |
| Measurements                                                                    | 7 Ubestemt tilstand<br>Kan ikke førdigstilles                                                                                                    |                                  |                             |
| Tilbud                                                                          | 9 Forbedringsmuligheter                                                                                                    |                                  |                             |
| Tilbud                                                                          |                                                                                                    |                                  |                             |
| Vis arbeidsordre etter                                                          | Funn og handlinger etter objekt (topp 5)                                                                                                    |                                  |                             |
| Objektets kritikalitet                                                          | Cana 7 2                                                                                                    |                                  |                             |
| nay woderat Lav                                                                 | Crane 8 1                                                                                                    |                                  | Oppsummering av funn o      |
| MAINMAN Planlagt Vedlikehold                                                    | 1 3<br>Carto 4 1                                                                                                    |                                  | handlinger for den fullført |
| Objekt ID 👻                                                                     | 0 ann 2                                                                                                    |                                  | serviceforespørselen i      |
|                                                                                 | Cauna d                                                                                                    |                                  | lettlest fargekodet format  |
|                                                                                 | Neti-4 Titstanden til noen komponenter kan like verifiseres direkte gjennom visuell inspeksjon uzen yterligere demont<br>of klike brok av andra isrraskringersender. Dette av samlinist iska ublinket i samline persegnendelser zwo. Benditik                                                                                                    | ering                            |                             |
|                                                                                 | søkignelig kontroll og forebyggende service. Inspektionstferekerene for disse komponentene bør følge produsentens-<br>anvisninger og reletr gjeldende regelverk. Disse komponentene er litæt opp seperat og identifiseres på følgende måte:<br>Ubestemte tilstander (Kan ikke inspisere – inngår ikke i avtale)                                                                                                    |                                  |                             |
|                                                                                 | sakkiyndig kontroll og forebyggende service. Inspekigionsfrekvensen for disse komponentene bar følge produsentens-<br>använlige og eller geblerne regelverk. Disse komponentene er listet ops septest og identifiseres på følgende måte:<br>Ubestemte tilstander (Kan ikke inspisere – inngår ikke i avtale)<br><b>()</b> Vis beskrivelser / Mer info                                                                                                    |                                  |                             |
|                                                                                 | sklopnigt kontrol og forebyggende service. Inspektigonsfrekvensen for disse komponentene bør følge produsentens-<br>anvisninger og reler gledende regelverk. Disse komponentene er listet opp seperat og identifiseres på følgende måte:<br>Ubestemte tillstander (Kan likke inspisere – inngår likke i avtale)<br>Ø Vis beskrivelser / Mer info<br>Vedlegg (0)                                                                                                    | ×                                | Legg til / vis vedlegg.     |
|                                                                                 | säksjonigi kontroll og forekoggende service. Inspeksionetfelvensen for disse komponentene bør følge produsentens-<br>anvisninger og relet gleidende regelverk. Disse komponentene er listet opp seperat og identifiseres på følgende måte:<br>Ubestemte tilstander (Kan ikke inspisere – inngår ikke i avtale)<br>Ubestemte tilstander (Kan ikke inspisere – inngår ikke i avtale)<br>Vis beskrivelser / Mar info<br>Vedlegg (0)<br>Funn og handlinger (16 Objekter) | <ul> <li>✓</li> <li>✓</li> </ul> | Legg til / vis vedlegg.     |

### Serviceforespørsel

#### Objektdetaljer

Objektene i serviceforespørselen er oppført i denne delen. Funnene for hvert objekt er oppført sammen med detaljer som feilkode, risiko og en anbefaling. Du vil også finne kommentarer fra inspektør eller tekniker.

Funn prioriteres med risiko for sikkerhet- og produksjon først. Du kan også filtrere etter funn og handlinger, i tillegg til kritikalitet, serviceprodukt og oppgavetype.

|                                                                      |                          |                                                                                  |                            |                                                 |                                             | Ved å klikke på objektets navn<br>du se alle aktivitetene i den va<br>tidsrammen for det spesifikt. |  |
|----------------------------------------------------------------------|--------------------------|----------------------------------------------------------------------------------|----------------------------|-------------------------------------------------|---------------------------------------------|----------------------------------------------------------------------------------------------------|--|
| ≡   Serviceforespørsel                                               |                          |                                                                                  |                            | S Demo Customer Loo                             | ation 1 i Q                                 |                                                                                                    |  |
| YOURKONECRANES                                                       |                          |                                                                                  |                            | Generer rapport                                 | C 2020                                      |                                                                                                    |  |
| ilter                                                                | Crane 7<br>Single girder | OT - 2 trolleys wire rope hoists                                                 | ~                          |                                                 |                                             |                                                                                                    |  |
| lett valgte                                                          | Serviceprodukter         | MAINMAN Planlagt Vedlikehold                                                     |                            |                                                 |                                             | Du kan se kort                                                                                      |  |
| omponentstruktur                                                     | Bare funn og hand        | linger Kort komponentstruktur                                                    | Komplett komponentstruktur | ◀                                               |                                             | komponentstruktur eller                                                                             |  |
| are funn og handlinger<br>kort komponentstruktur                     |                          |                                                                                  | Utvid alle                 |                                                 |                                             | ved & klikke ber                                                                                    |  |
| Komplett komponentstruktur                                           | 3. nov. 2020             | ! Wireforing                                                                     | ~                          |                                                 |                                             | veu a klikke hel.                                                                                   |  |
| unn og handlinger                                                    |                          | Slitt                                                                            |                            |                                                 |                                             |                                                                                                    |  |
| Sikkerhetsrisikoer                                                   |                          | Skadet/Defekt                                                                    | Tilbud 💙                   |                                                 |                                             |                                                                                                    |  |
| Produksjonsrisikoer<br>Jbestemte tilstander<br>Ian ikke ferdigstiles |                          | ! Wireføring<br>Slitt                                                            | ~                          | ◀                                               |                                             | - Klikk på pilen for å                                                                              |  |
| Forbedringsmuligheter<br>Kommentar Akseptabel                        |                          | ! Styresystem<br>Slitte kontakter                                                | Tilbud 💙                   |                                                 | kemelding                                   | se mer informasjon<br>relatert til funnet.                                                          |  |
| Measurements                                                         |                          | I Styresystem<br>Slitte kontakter                                                | Tilbud 💙                   |                                                 | Ĩ,                                          |                                                                                                    |  |
| libud                                                                |                          | I Merking<br>Andre feil                                                          | ~                          | Wireføring<br>Slitt                             |                                             | ^                                                                                                   |  |
| s arbeidsordre etter                                                 |                          | Brokjøring, gir<br>Feil montering                                                | ~                          | Oppgaver : Visuell<br>Rapporteringedate: 2. pov | Visuell kontroll, Smøri                     | oll, Smøring, Funksjonsvurdering                                                                    |  |
| løy Moderat Lav                                                      |                          | Brems, driftsbrems                                                               |                            | Tekniker:                                       | Mike Hoist                                  |                                                                                                    |  |
| erviceprodukt ^                                                      |                          | Kommentar: Measure hoisting brake. 13.95mm -<br>Akseptabel                       | ···· ¥                     | Komponentbane: Løpe                             | : Løpekatt 1B / Heis, m<br>Visuell kontroll | t 1B / Heis, maskineri 1B East / Wireføring<br>ontroll                                              |  |
| bjekt ID                                                             |                          | Brems, driftsbrems<br>Kommentar: Measure hoisting brake. 13.95mm -<br>Akseptabel |                            | Feilkode:<br>Risiko:                            | Slitt<br>Sikkerhetsrisiko                   |                                                                                                    |  |
|                                                                      | 14. jan. 2018            | Condition monitoring unit / 1B<br>Avlesninger                                    | ~                          | Anbefaling:<br>Kommentar:                       | Erstatt<br>rope guide wornrecom             | mend replacing                                                                                      |  |
|                                                                      |                          | Condition monitoring unit / 2A<br>Avlesninger                                    | ~                          |                                                 |                                             |                                                                                                    |  |
|                                                                      |                          | Mi                                                                               | Hai                        |                                                 |                                             |                                                                                                    |  |
|                                                                      |                          | 13. jan. 2018 Mike                                                               | Hoist, Tekniker / NT0000   |                                                 |                                             |                                                                                                    |  |

### Serviceforespørsel

#### **Ubestemte tilstander**

Serviceforespørsel-siden i portalen viser en liste over individuelle komponenter som har en Ubestemt tilstand og som ikke er omfattet av avtalen.

En ubestemt tilstand indikerer at komponenttilstanden ikke kunne verifiseres direkte gjennom visuell inspeksjon uten ytterligere demontering og / eller bruk av andre inspeksjonsmetoder.

Disse serviceproduktene er vanligvis ikke inkludert i typiske serviceavtaler. Konsultasjonstjenester kan legges til i en serviceavtale eller tilbys på frittstående basis for å vurdere tilstanden til disse komponentene.

Du kan også se komponenter oppført som Ubestemt tilstand - ikke kontrollert. Dette indikerer at komponenttilstanden ikke kunne verifiseres direkte gjennom visuell inspeksjon som et resultat av objektkonfigurasjon og / eller hindring. I dette tilfellet var den visuelle inspeksjonen en del av servicens omfang, men den ble ikke fullført.

| YOURKONECRANES                                 |                   |                                           |                  | Generer rapport (1) 2020                |                                     |
|------------------------------------------------|-------------------|-------------------------------------------|------------------|-----------------------------------------|-------------------------------------|
| ilter                                          | Crane Single gird | 7<br>er EOT - 2 trolleys wire rope hoists |                  |                                         |                                     |
|                                                |                   |                                           | Utvid alle       |                                         |                                     |
|                                                | 3. nov. 2020      | Krok, mutter og låsing                    | Notifikasjon 🗸   |                                         |                                     |
| Kort komponentstruktur                         |                   | Krok, mutter og låsing                    | Notifikasjon 🗸   |                                         |                                     |
| Komplett komponentstruktur                     |                   | l Heisgir, intern                         | Notifikasjon 🗸   |                                         |                                     |
| unn og handlinger                              |                   | ! Heisgir, intern                         | Notifikasjon 🗸 🤜 |                                         | Klikk på pilen for å                |
| Sikkerhetsrisikoer                             |                   | ! Heiskobling, intern                     | Notifikasjon 🗸   |                                         | se mer informasion                  |
| Produksjonsrisikoer                            |                   | Heiskobling, intern                       | Notifikasjon 🗸   |                                         | relatert til funnet.                |
| Ubestemte tilstander<br>Kan ikke ferdigstilles |                   | Krok, smiemnet - internt                  | Notifikasjon 🗸   |                                         |                                     |
| Forbedringsmuligheter                          |                   | I Krais aminumat internt                  | Natificación M   |                                         |                                     |
| Kommentar Akseptabel                           |                   | * Klok, simeninet - interne               | Notifikasjon     | Heiskobling, intern                     | Notifikasjon                        |
| Measurements                                   | 👩 Crane 6         | 5                                         |                  | Feilkode: Inngår ikke i avtale          |                                     |
| Tilbud ^                                       | Single gird       | er EOT - 2 trolleys wire rope hoists      |                  | Risiko: Ubestemt tilstand               |                                     |
| Tilbud                                         |                   |                                           | Utvid alle       | Anbefaling: Demonter                    |                                     |
| /is arbeidsordre etter                         | 3. nov. 2020      | ! Krok, mutter og låsing                  | Notifikasjon 🗸   | Nommentar:                              | ampapant Increation frequency is as |
| Dbjektets kritikalitet                         |                   | . Krok, mutter og låsing                  | Notifikasjon 🗸   | required by the OEM and/or governing re | gulations                           |
| Høy Moderat Lav                                |                   | Heiskobling, intern                       | Notifikasjon 🗸   |                                         |                                     |
| Serviceprodukt                                 |                   | ! Heisgir, intern                         | Notifikasjon 🗸   |                                         |                                     |
| MAINMAN Planlagt Vedlikehold                   |                   | Krok, smjemnet - internt                  | Notifikasion 🗸   |                                         |                                     |
| Diale ID Y                                     |                   | Leiegis intern                            | Notification M   |                                         |                                     |
| Djekt ID                                       |                   | : neisgi, intern                          | Notinkasjon      |                                         |                                     |
|                                                |                   | Heiskobling, intern                       | Notifikasjon 🗸   |                                         |                                     |
|                                                |                   | Krok, smiemnet - internt                  | Notifikasjon 🗸   |                                         |                                     |

### Dokumenter og rapporter

Dokumentsiden viser dokumenter som er lagt til i løpet av den valgte tidsrammen. Disse inkluderer inspeksjonsrapporter og manuelt opplastede filer. Filer kan lastes ned, og du kan også legge til dine egne dokumenter. Bare lovpålagte dokumenter er automatisk tilgjengelige. Alle online-rapporter er tilgjengelige i Service Review-delen.

■ | Dokumenter 🚱 Demo Customer Location 1 🚯 Q () 2020 **()** YOURKONECRANES Filtrer etter dokumenttype. 5 Dokumenter Filter ----- Du finner Online reports and documents available for completed services Servicerapportene ·----By Type ^ Aainman assessment 3. november 2020 kl. 02:00 Rediger dine i den tilsvarende Uploaded serviceforespørselen, Mainman assessment report.pdf michael.crane@konecranes.com Labels ^ som du finner i delen Mainman assessment Inspection Load test Service Review. Mainman assessment Service review Rediger 3. november 2020 kl. 02:00 Oil analysis Service review Service review report.pdf michael.crane@konecranes.com Service review Inspection report 3. november 2020 kl. 02:00 Inspection report.pdf michael.crane@konecranes.com Inspection Load test Rediger 3. november 2020 kl. 02:00 Load test.pdf michael.crane@konecranes.com Load test Oil analysis Rediger 3. november 2020 kl. 02:00 Oil analysis.pd michael.crane@konecranes.com Oil analysis Klikk for å laste ned dokumentet.

### CheckApp for daglige inspeksjoner

ancel

and the hook is empty.

il spots, or other

place and readable

ntact with open power sources

ng area.

nstructed for this site and task

Daily Inspection

Denne siden viser informasion fra CheckApp for daglige inspeksjoner. Før hvert nytt arbeidsskift eller hvert nvtt løft (avhengig av gjeldende regelverk) skal det utføres en daglig inspeksjon. Konecranes CheckApp for daglige inspeksjoner er en elektronisk loggbok for utførelse og registrering av daglige inspeksjoner.

Den daglige inspeksjonen er en visuell og funksjonell test/sjekk for å identifisere mangler. Enhver observert mangel representerer en potensiell sikkerhetsrisiko. Den daglige inspeksjonen utføres av kranfører eller annet like

kompetent kundepersonell. Daglige inspeksjoner reduserer eller erstatter ikke behovet for hyppige eller periodiske inspeksioner utført av Konecranes' servicepersonell.

Visningen av daglige inspeksjoner er bare tilgjengelig for de enhetene som har Konecranes CheckApp for daglige inspeksjoner. En flåtevisning for eiendeler med CheckApp over en valgt tidsramme er tilgjengelig i delen Business Review. Se side 23 for mer informasjon.

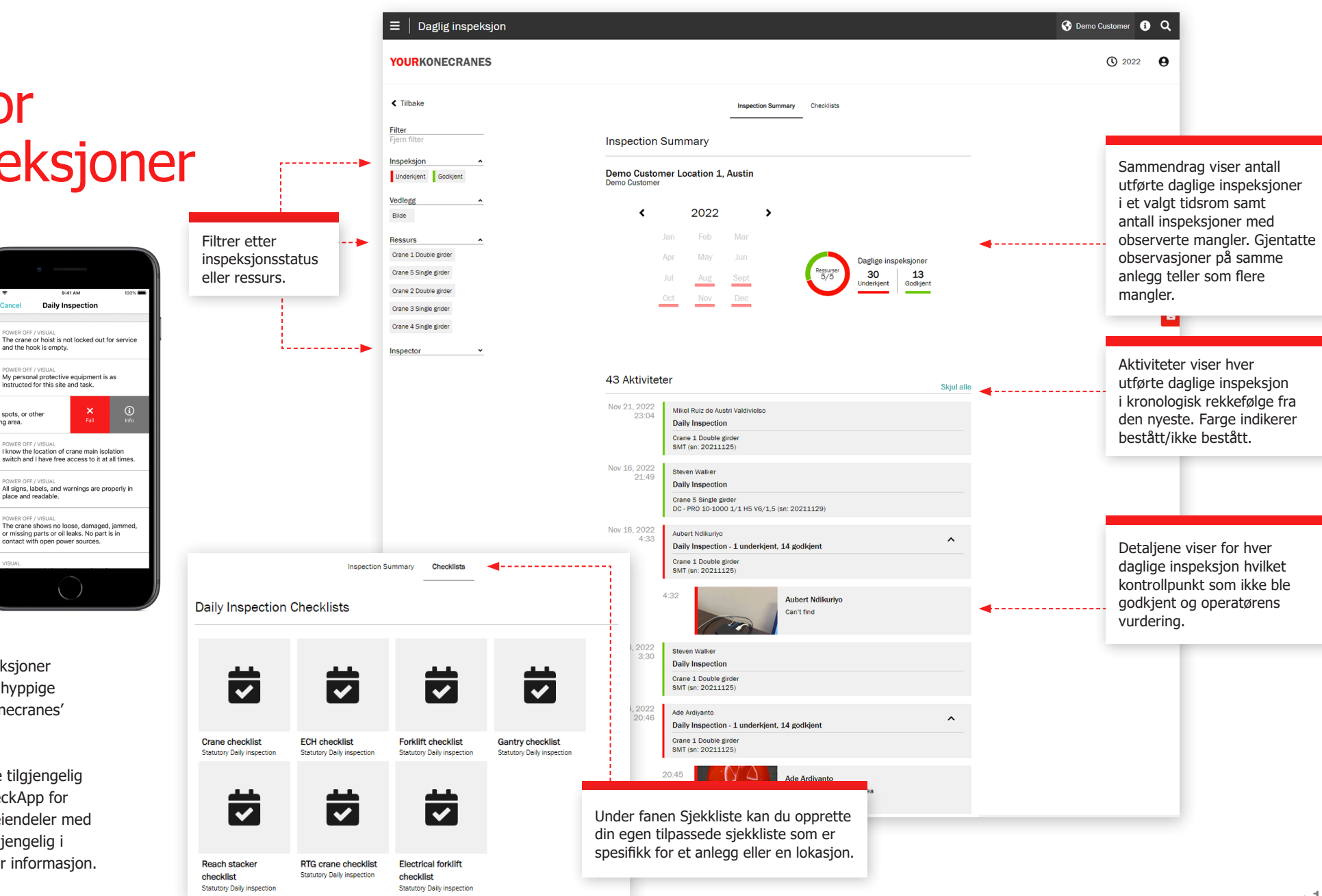

## Brukeradministrasjon

Kundeansvarlige som har CheckApp for daglige inspeksjoner for sine anlegg, kan opprette eller slette CheckApp-tilgang for operatører som utfører daglige inspeksjoner.

Hver CheckApp-bruker må identifisere seg ved hjelp av sin CheckApp-legitimasjon.

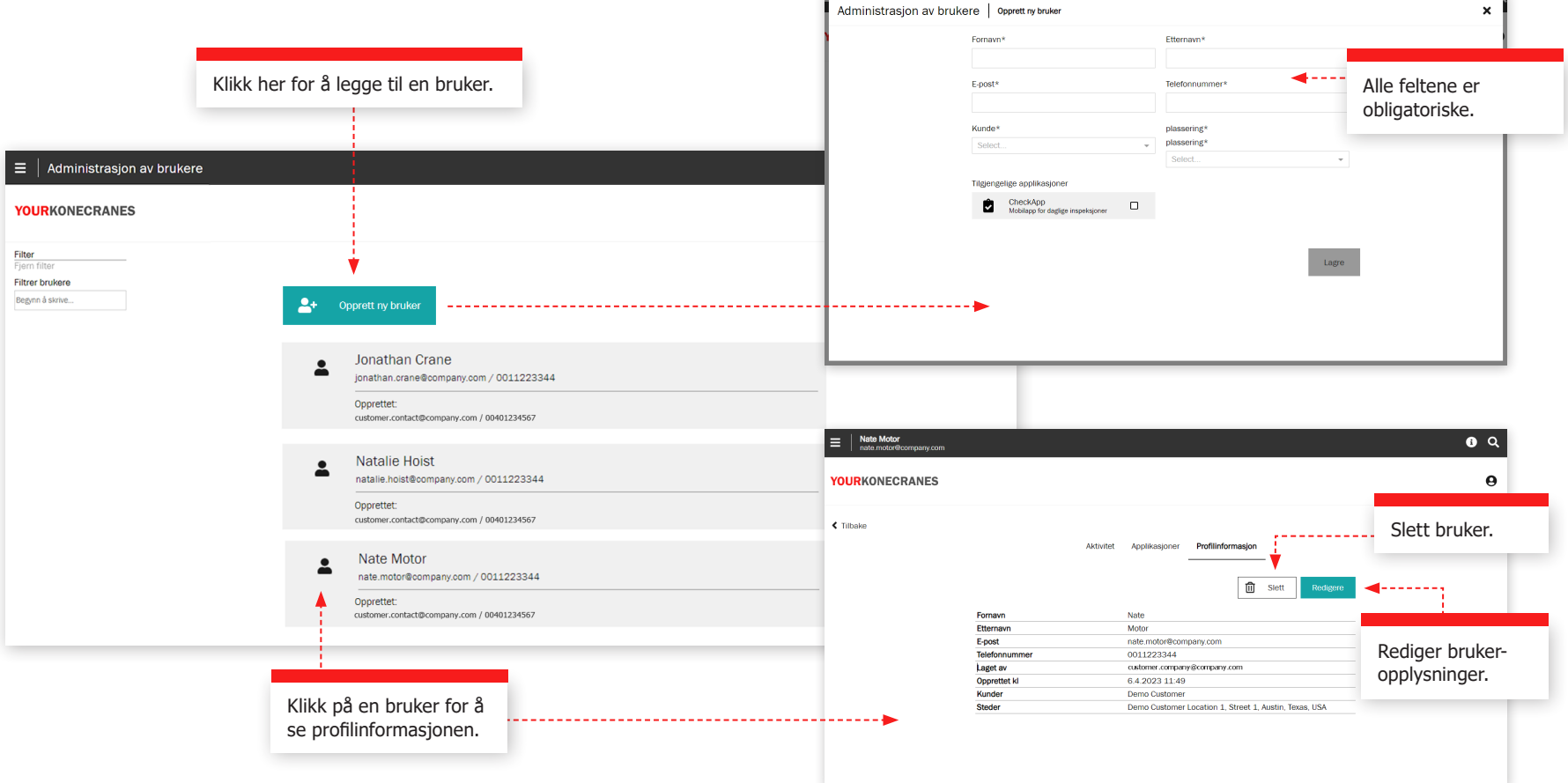

#### Stropper og tilbehør

Denne siden viser informasjon fra **inspeksjonen av stropper og tilbehør**. Denne inspeksjonen er utviklet for å inspisere løfteutstyr og tilbehør som ikke kan vedlikeholdes, og som er festet til krankroken under drift. Inspeksjonen identifiserer mangler og avvik fra lokale lovbestemte sikkerhets- og helseforskrifter.

Filtrer etter et

Inspeksjonstjenesten bruker RFID-brikker (radiofrekvensidentifikasjon) for å identifisere redskaper raskt og pålitelig, og en smarttelefonapp for å registrere inspeksjonsdata for lastløfteredskaper. Informasjonen på portalen hjelper deg med å holde oversikt over lagerbeholdningen, gjennomføre revisjoner og planlegge utskiftninger.

Flåtevisningen viser alle registrerte løfteinnretninger for det valgte stedet. Som standard er enhetene i denne listen sortert etter neste planlagte inspeksjon.

Løfteinnretninger som ikke er inspisert ennå eller som har gått over tiden, bør tas ut av drift umiddelbart og inspiseres så snart som mulig for å unngå sikkerhetsrisiko.

| hvilket som hel<br>=   Slings and<br>YOURKONECE    | st antall krif<br>d Accessorie<br>RANES | terier.<br>s Inspection                                             | Få en rapport sendt s<br>til e-postadressen dir<br>rapporten er kun et s<br>oppfyller ikke lovpåla<br>en enhet for å laste r<br>som oppfyller kraven | som en lø<br>n. Merk:<br>sammeno<br>gte krav<br>ned en ra<br>e. | enke<br>Denne<br>Irag og<br>. Klikk på<br>apport |                              | \$               | Demo Customer          | Bytt mellom Enhetsdetaljer<br>og Inspeksjonsdetaljer.                                                                                                    |
|----------------------------------------------------|-----------------------------------------|---------------------------------------------------------------------|----------------------------------------------------------------------------------------------------|-----------------------------------------------------------------|--------------------------------------------------|------------------------------|------------------|------------------------|----------------------------------------------------------------------------------------------------|
| Tilbake                                            |                                         | Slings and Access                                                   | sories Inspection                                                                                                    |                                                                 |                                                  |                              |                  | Generer Rapport        | r.                                                                                                    |
| Filter<br>Fjern filter<br>Filter devices<br>Search |                                         | Demo Customer, Demo Da<br>Street 4, Albany, New York<br>145 Enheter | ally inspection<br>, USA                                                                                                    |                                                                 |                                                  | < Prev                       | Enhetse          | detaljer <b>-</b>      | ▼                                                                                                    |
| Status                                             | ^                                       | Device Type                                                         | Spesifikasjon                                                                                                    | Asset No.                                                       | Serial No.                                       | Work load<br>limit           | Length           | Manufacturer           |                                                                                                    |
| Passed (Not repaired)<br>Not checked               |                                         | Sling - Wire rope<br>Rope Sling                                     | With hook, With loop on both sides, With master link, With Ring screw                                                                                | 56789                                                           | 12345                                            | 1000lb                       | 1.00ft           | Alfra                  | Fra denne enhetsinformasjons-<br>visningen kan du skrive ut       Inspeksjonshistorikken<br>viser alle inspeksjoner                                                                                                    |
| Failed (Not repairable)                            |                                         | Sling - Synthetic<br>Eyesling                                       |                                                                                                    | 2                                                               | 8547                                             | 1000lb                       | 2.00ft           | Würth                  | eller laste ned en individuell<br>inspeksjonsrapport som<br>utført på denne enheten.                                                                                                    |
| Passed (Repaired)                                  |                                         | Lifting Gear<br>Special Lifting Device                              |                                                                                                    | -                                                               | 574577                                           | 2000lb                       | 2.00ft           | Alloy                  | oppfyller kravene.                                                                                                    |
| Out of Service                                     |                                         | Sling - Synthetic<br>Eyesling                                       | Single layer                                                                                                    | 1234                                                            | 123                                              | 50lb                         | 1.00ft           | Haberkorn              |                                                                                                    |
| Utstyrsstatus                                      | <b>*</b>                                | Sling - Synthetic<br>Endless web sling                              | With connecting link<br>Kahdella lenkillä                                                                                                    | N123                                                            | 1373639                                          | 5000lb                       | 5.00ft           | -                      |                                                                                                    |
| Device Type                                        | ~                                       | Sling - Chain Alloy<br>Sling                                        |                                                                                                    | -                                                               |                                                  | 2000 YOURKO                  | NECRANES         | sories Inspection      | e Derec Lucrore e 4                                                                                                    |
| Manufacturer                                       | ~                                       | Magnet<br>Permanent                                                 | Test                                                                                                    | 123456                                                          | 78910                                            | 2000 <sup>&lt; ‡ilbake</sup> |                  |                        | Enhetsinfo B ing                                                                                                    |
| Funksjonssted<br>Serviceforespørsler               | ~                                       | Sling - Chain Alloy<br>Basket Sling                                 |                                                                                                    | -                                                               |                                                  |                              |                  |                        | Sling - Chain Aloy<br>and<br>© Seven son                                                                                                    |
| Next Step                                          | •                                       | Sling - Chain Alloy<br>Sling                                        |                                                                                                    |                                                                 |                                                  | 2000                         |                  |                        | Properties Pedger egentace Pedger egentace Ped      |
|                                                    |                                         | Sling - Chain Alloy<br>Double Basket Sling                          |                                                                                                    |                                                                 |                                                  | <sub>2000</sub> En           | hetsdo<br>aainfo | etaljer og<br>rmasion. | Web key list No 0         500/g           Short L         4           Grade         0           Mundaritum         A 281 L0                                                                                                    |
|                                                    |                                         | Sling - Synthetic<br>Strap                                          | Flat eye, Double layer                                                                                                    | -                                                               |                                                  | 3000                         | 55               | 3                      | Ward Consultation         20:8           Ranagionated         Downs tools           Total Information         Total Information                                                                                                    |
|                                                    |                                         | Sling - Chain Alloy<br>Double Basket Sling                          |                                                                                                    | -                                                               | -                                                |                              |                  |                        | Teginor         FPD Trg           Teginor         CH40C04000000                                                                                                    |
|                                                    |                                         | Sling - Chain Alloy<br>Sling                                        | With swivel hook<br>Maintenance shop sling rack                                                                                                    | 15                                                              | 54321                                            | 1200                         |                  |                        | Inspeksjonshistorikk<br>Statu Ryearden Type Intensi Indexenter Dub<br>Faller Ryearden Vauar and Functional - Kein Richarden Jun 22, 2023                                                                                                    |
|                                                    |                                         | Sling - Synthetic<br>Round sling                                    | Flat eye                                                                                                    |                                                                 | 12345                                            |                              |                  |                        | Cluster of Falsence Countering of the maps<br>Comment: Falsence<br>Network Processing Strategy Counter Strategy Counter Strategy C |
|                                                    |                                         | Sling - Chain Alloy<br>Sling                                        |                                                                                                    |                                                                 |                                                  | 5000                         |                  | <b></b>                | Pressed (Not repared)     Visual and functional     12 millioner     Visual (Not repared)                                                                                                    |
|                                                    |                                         | Klikk på e<br>informasjo                                            | nhetsnavnet for å åpne<br>onsvisningen for enhet                                                                                                    | e<br>en.                                                        |                                                  |                              |                  |                        | yourKONECRANES.com manual 15                                                                                                    |

TRUCONNECT Fjernovervåking samler inn tilstand, bruk og driftsdata fra kontrollsystemer og sensorer på et objekt og gir varsler om visse uregelmessigheter.

Å analysere og identifisere avvik, mønstre og trender i TRUCONNECT-data hjelper deg med å ta veldokumentert vedlikeholdsbeslutninger og prioritere handlinger.

Innsamlede data varierer avhengig av merke og modell, men dekker vanligvis tilstand og forventet levetid for kritiske komponenter, driftstid, løftet last, motorstart, arbeidssyklus og nødstopp. Ytterligere TRUCONNECTalternativer gjør at enkelte objekter kan utstyres med heisebrems og / eller omformerovervåking.

|                                                       |           |                                                       |                      | 🚱 Demo Customer Location 1 🧯 🔍 |
|-------------------------------------------------------|-----------|-------------------------------------------------------|----------------------|--------------------------------|
| Crane 5 Single girder<br>Single girder EOT - 1 trolle | ey chain  | Åpne elementer Alle aktiviteter <b>TRUCONNECT®</b> Do | okumenter Objektinfo | C 2024 <b>9</b>                |
| Forhåndsinnstilt tidsområde                           | Startdato | Sluttdato                                             |                      |                                |
| ~                                                     | Velg dato | Velg dato                                             | Slett tidsrom        |                                |
|                                                       |           |                                                       |                      |                                |

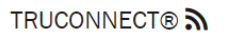

| Tilstand                            | Utvid all |
|-------------------------------------|-----------|
| Talje DWP                           | ~         |
| Levetid for løpekattens styreruller | ~         |
| Bremsens Levetid                    | ~         |
| Kontaktorlevetid                    | ~         |
| -                                   |           |

| ~ |
|---|
| ~ |
| ~ |
|   |

#### TRUCONNECT-side for et objekt Sammendrag

Sammendraget inneholder hovedelementene som krever oppmerksomhet i hver kategori.

Den korteste nåværende levetiden til en komponent hentes fra Tilstandsovervåking-delen. Disse verdiene vil endres over tid på grunn av forskjeller i slitasje på komponenter og forskjellige kranoperasjonsmønstre, da disse kan akselrere slitasjehastigheten betydelig. Effektene av driften er beskrevet nærmere i delen driftsstatistikk.

Det samlede antallet varsler i gjennomgangsperioden hentes fra delen varsel. Detaljer er gitt i Paretoanalysen av varslene.

Fra delen Driftsstatistikk legges det viktigste problemet som kan påvirke sikker drift eller tilstanden til kranen til sammendraget.

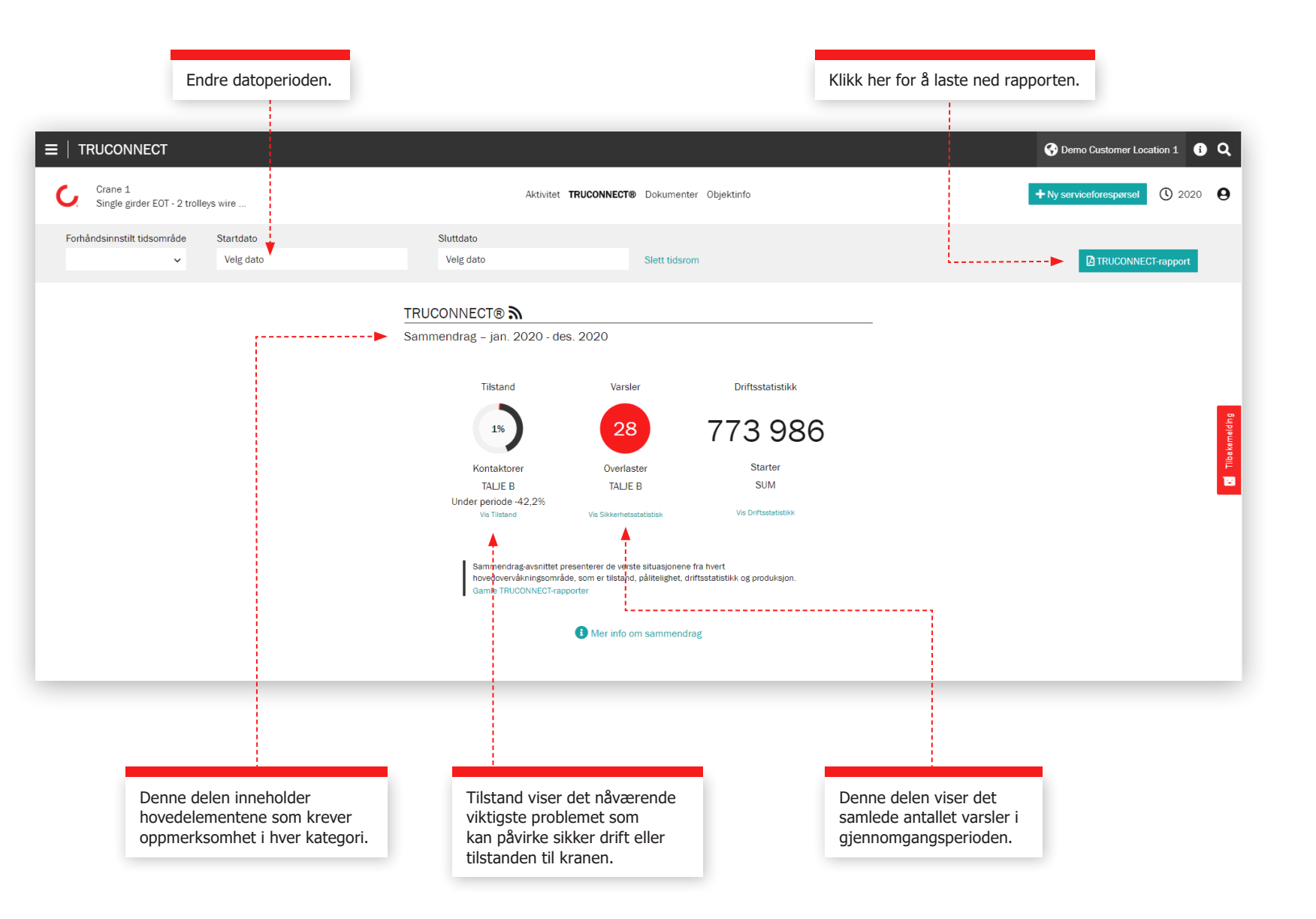

#### Tilstandsseksjon

Tilstandsovervåking viser den nåværende tilstanden til komponentene, eventuelle risikoer knyttet til sikkerhet og produksjon, og estimert gjenværende levetid basert på brukshistorikken. Tilstandsovervåking kan også brukes til å sjekke utskiftningsfrekvensen for komponentene, som gir en klar indikasjon på kommende vedlikeholdsbehov og hvordan endringer i operatørens handlinger påvirker komponenters levetid.

Denne informasjonen kan brukes til å planlegge og tidsbestemme forebyggende vedlikehold for å forbedre sikkerheten og redusere uplanlagt nedetid.

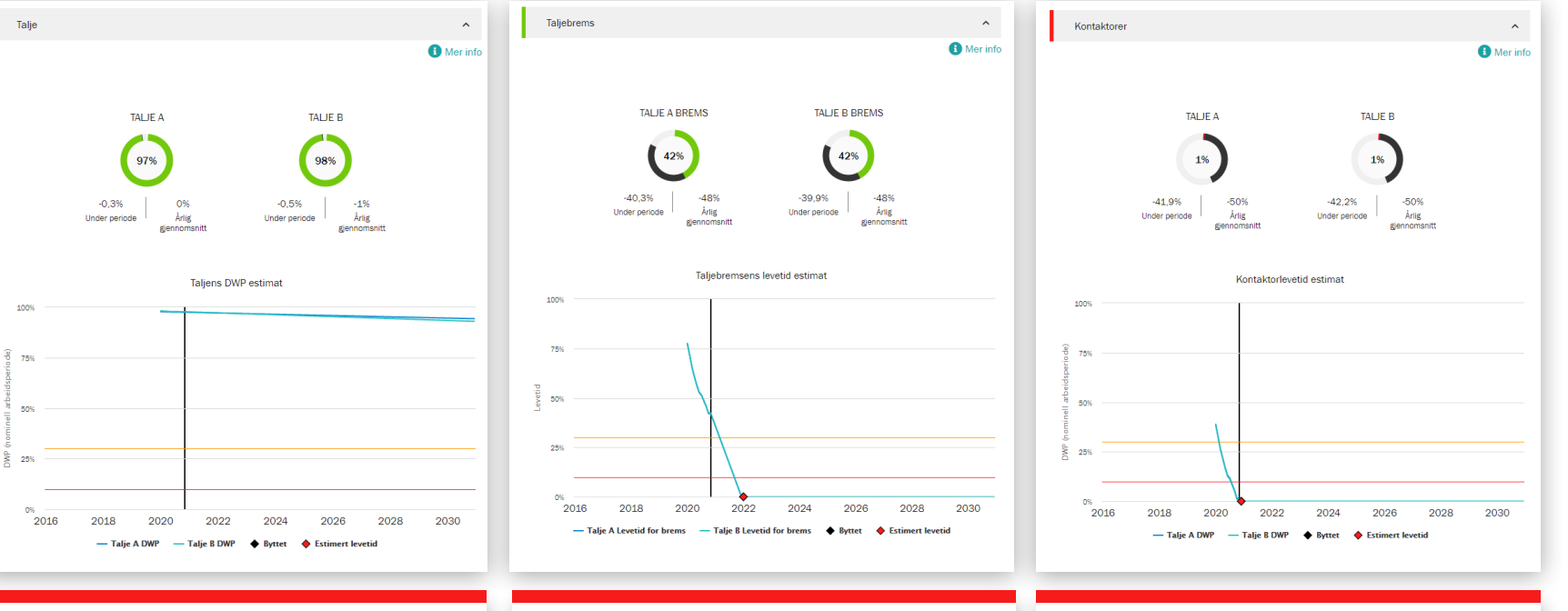

Talje DWP er beregningen av den gjenværende levetiden til heisen og en indikasjon på gjenværende utmattelseslevetid for maskinkomponentene. Når DWP-verdien nærmer seg null, skal heisen overhales eller byttes ut. Del viser den beregnede gjenværende levetiden til bremsen. Når verdien nærmer seg null, skal hele den elektromagnetiske skivebremsen byttes og skobremsen eller skivebremsen av typen thrustor inspiseres. Avsnitt viser beregnet gjenværende levetid for heisekontaktorer - opp / ned retning, hurtig og bremsekontaktorer. Når verdien nærmer seg null, bør kontaktorer byttes. Levetiden er direkte påvirket av bruken av heisen og, mest betydning har unødvendig stort antall start og stopp.

#### Varslingsseksjon

#### Overbelastning

En overlast oppstår når en last er over nominell kapasitet eller forsøkt løftet. Det periodiske diagrammet viser antall overbelastninger. Den kumulative grafen er det totalt antall til dags dato.

#### Nødstopp

Når du bruker et tablå, registreres et nødstopp hvis operatøren ktiverer nødstoppknappen mens heisen er i bevegelse. En nødstopp registreres også når heisen er i bevegelse i retning opp eller ned og strømforsyningen eller styringer blir avbrutt, når endebryter for heisen betjenes, eller når batteri radiosender går tomt.

Det periodiske diagrammet i visning av enkelt objekt viser levetiden til bremsetiden når det gjelder antall e-stopp. Heisbremsen slites 50 ganger raskere ved nødstopp enn ved normale stopp.

#### **Overtemperatur for motor**

En overtemperatur registreres hver gang heismotoren slutter å fungere på grunn av for høy temperatur. Det periodiske diagrammet viser antall overopphetinger. Den kumulative grafen er det totale antallet til dags dato.

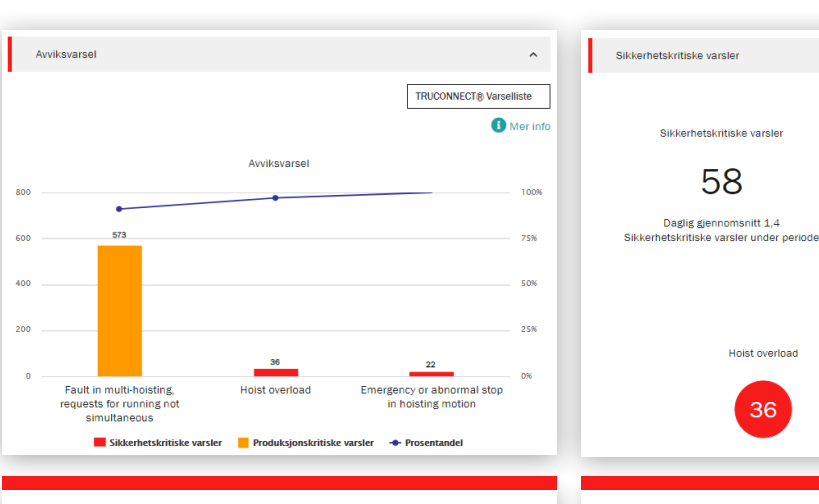

Pareto-analysen viser og rangerer de viktigste årsakene til varsler relatert til kranens sikkerhet og brukervennlighet. Disse indikerer en sikkerhetsrisiko for kranen eller dens drift. Sikkerhetskritiske risikoer kan omfatte nødstopp, overbelastning og bremsefeil. ^

🚺 Mer info

Trendvarsel des. 2019 - nov. 2020

feb april

Emergency or abnormal stop in

hoisting motion

22

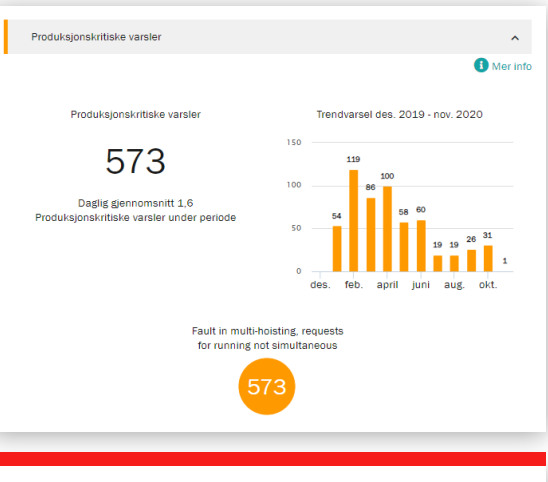

Disse indikerer produksjonsrisiko som resulterer i kranstopp eller produksjonsstans. Produksjonskritiske risikoer kan omfatte motoroveroppheting, inverterfeil og feil i kontrollsystemet.

#### Driftsstatistikk

Driftsstatistikk viser hvordan forskjellige kranoperasjonsmønstre påvirker sikker drift og tilstand på kranen og levetiden til kritiske komponenter.

Driftsmønstre kan påvirke levetiden og sikkerheten til enkelte komponenter betydelig. Denne delen viser også forskjeller i brukshastighet mellom forskjellige heiser og de påfølgende forskjellene i gjenværende levetid.

Denne delen er utformet for å fremme passende drift for å oppnå optimale resultater når det gjelder sikkerhet, levetid og vedlikeholdskostnader for kraninvesteringene.

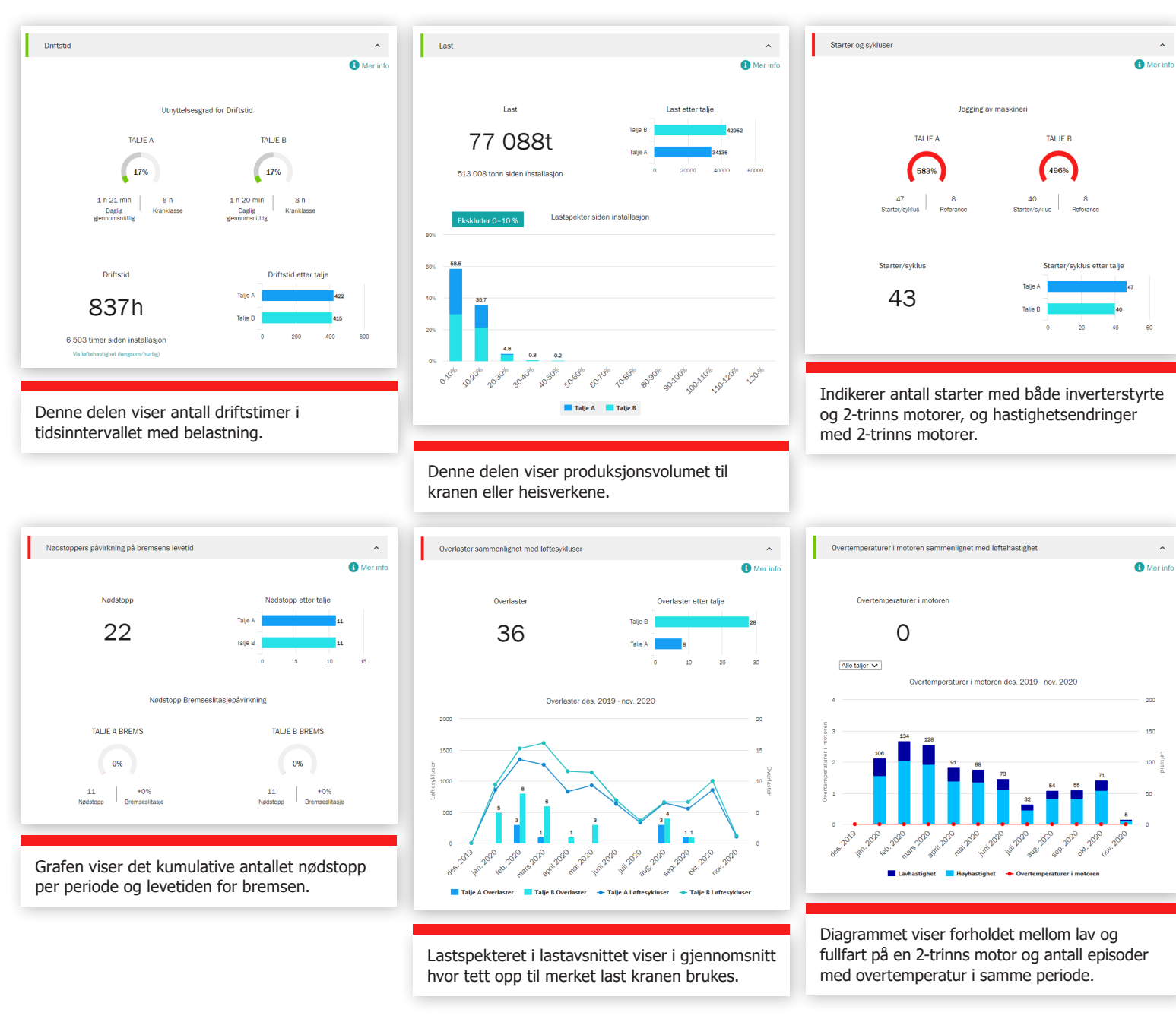

En gang i året, eller etter behov, ønsker vi å møte deg på ledernivå for en grundig gjennomgang av serviceavtalen - se på fremgang, tilbakemeldinger og dokumentert verdi. Vi diskuterer anbefalinger og planlegger i fellesskap.

#### Service KPIer

Denne delen viser antall servicebesøk, arbeidsoppdrag, betjente objekter, moderniseringer, ettermontering og konsultasjonstjenester utført i løpet av den valgte tidsperioden.

Trender-grafen avslører feil som er funnet for arbeidsordrer og objekter som betjenes. Du kan se hvilken som helst kombinasjon av funn og handlinger i denne grafen. Funn og handlinger viser antall sikkerhetsrisiko, produksjonsrisiko, ubestemte forhold, forbedringsmuligheter og reparerte objekter for den valgte tidsperioden. Funn og handlinger vises også for hvert objekt i avtalen.

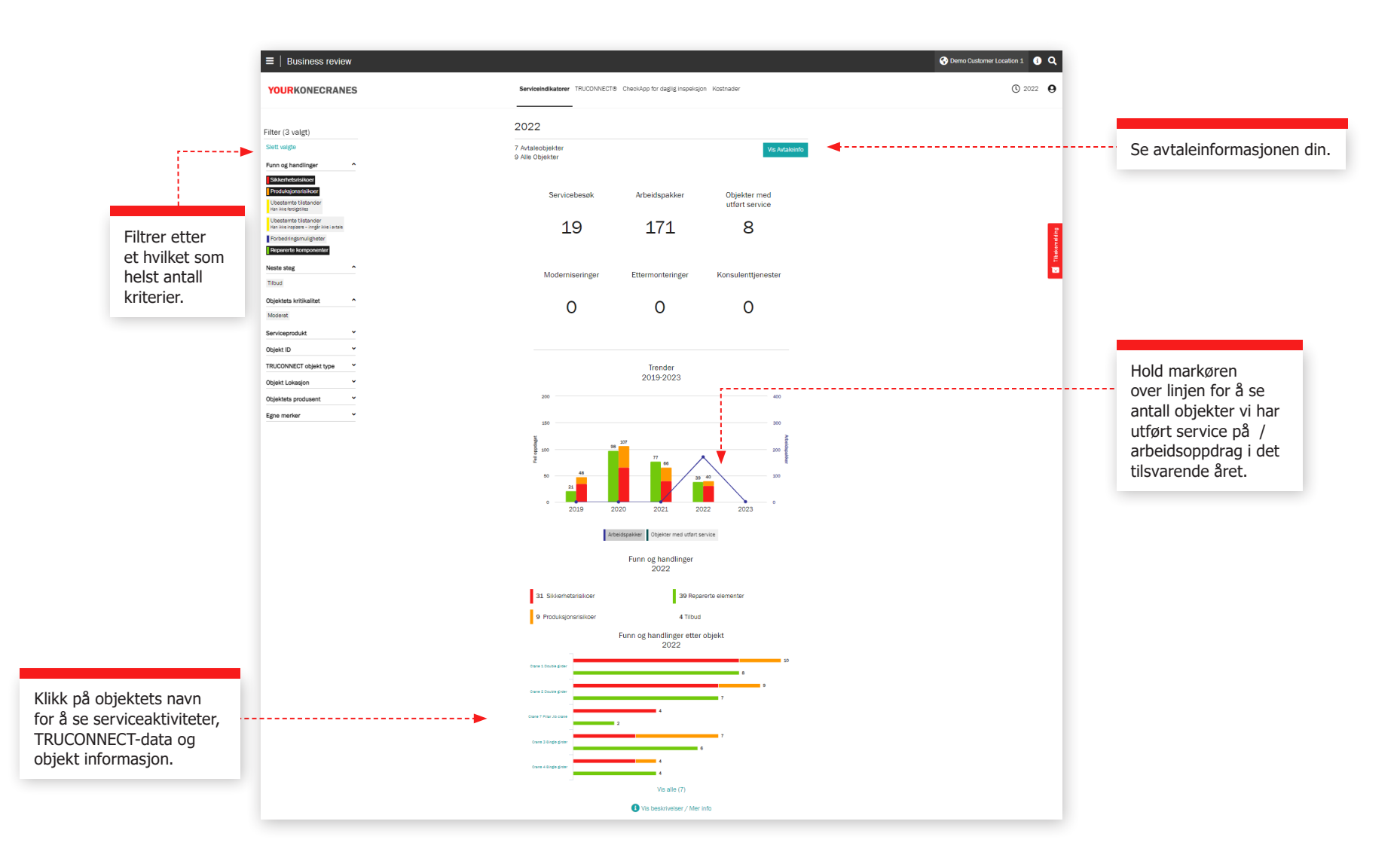

#### **TRUCONNECT-seksjonen**

Denne visningen av TRUCONNECT-informasjonen viser antall varsler og bruk etter driftstimer for den valgte tidsperioden. Et varselsammendrag viser antall sikkerhetsvarsler totalt og etter objekt. Bruk etter driftstid viser driftstid for hvert objekt, samt antall starter.

Informasjonen i denne delen kan hjelpe deg med å finne tilkoblede objekter som trenger oppmerksomhet og lage hensiktsmessige planer for budsjettering og vedlikehold.

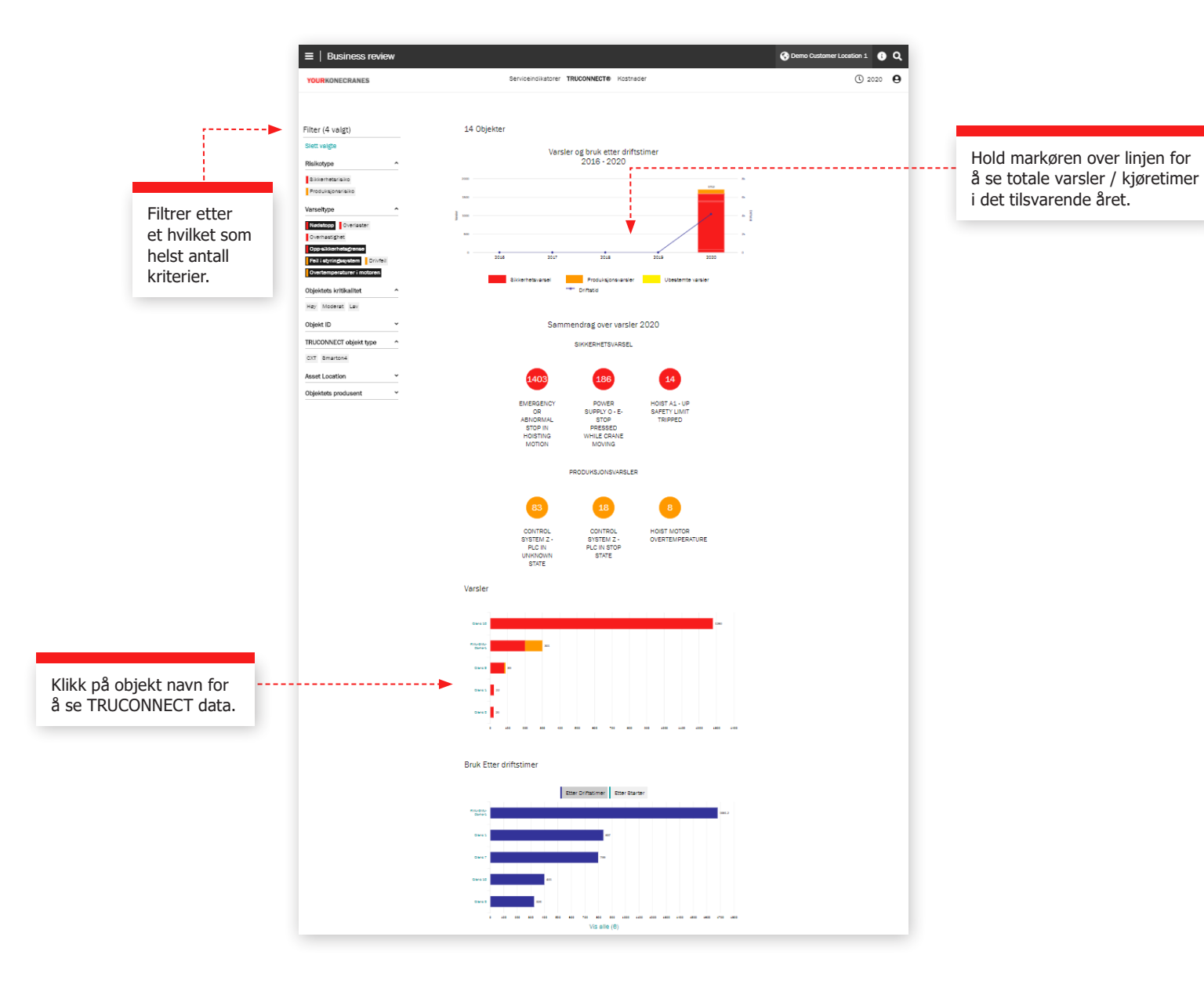

#### CheckApp for daglig inspeksjon

Denne visningen viser et sammendrag av alle daglige inspeksjoner som er utført innenfor den valgte tidsrammen. En liste over inspiserte anlegg vises med antall godkjente og ikke-godkjente inspeksjoner per anlegg. Dette hjelper deg med å identifisere eiendeler som trenger oppmerksomhet og å fokusere på korrigerende tiltak.

Hvert kontrollpunkt viser hvor mange ganger kontrollpunktet har blitt godkjent eller ikke godkjent per anlegg. Dette hjelper deg med å identifisere anlegg som ofte har problemer med et bestemt kontrollpunkt, for eksempel endebrytere eller kroklåser.

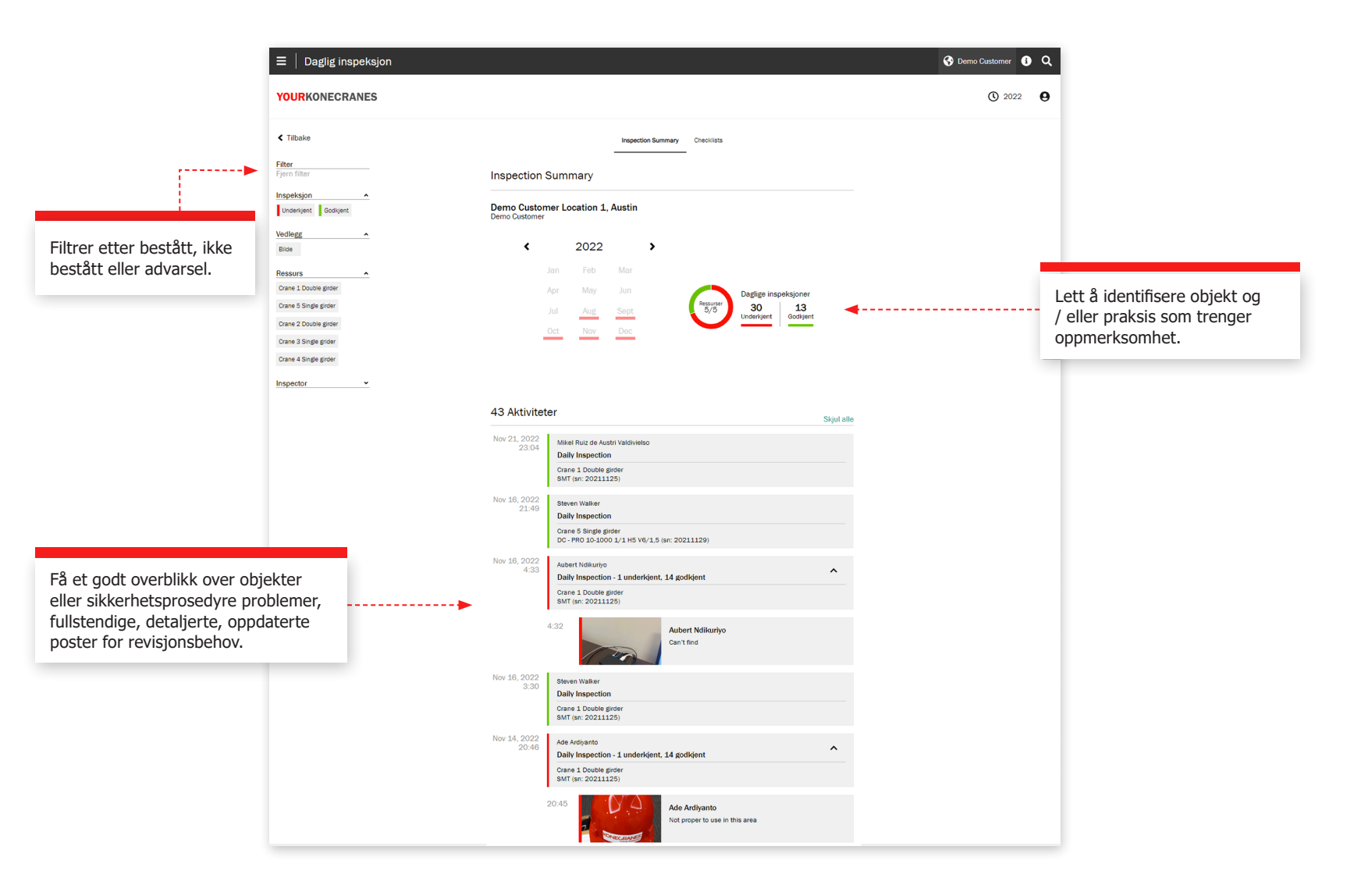

#### Kostnadsdelen

Kostnadsinformasjonen din er oppsummert i denne visningen. Du kan se på avtalekostnader så vel som kostnader som ikke er i avtalen din. Du kan også filtrere etter serviceprodukter.

Trender etter servicetype viser beløpet brukt på forskjellige serviceprodukter over en femårsperiode.

Totalt forbruk og forbruk etter servicetype er uthevet i et lettlest diagram og er også delt opp etter objekt, slik at du for eksempel kan se hvilke objekt som har hatt flest utkallinger.

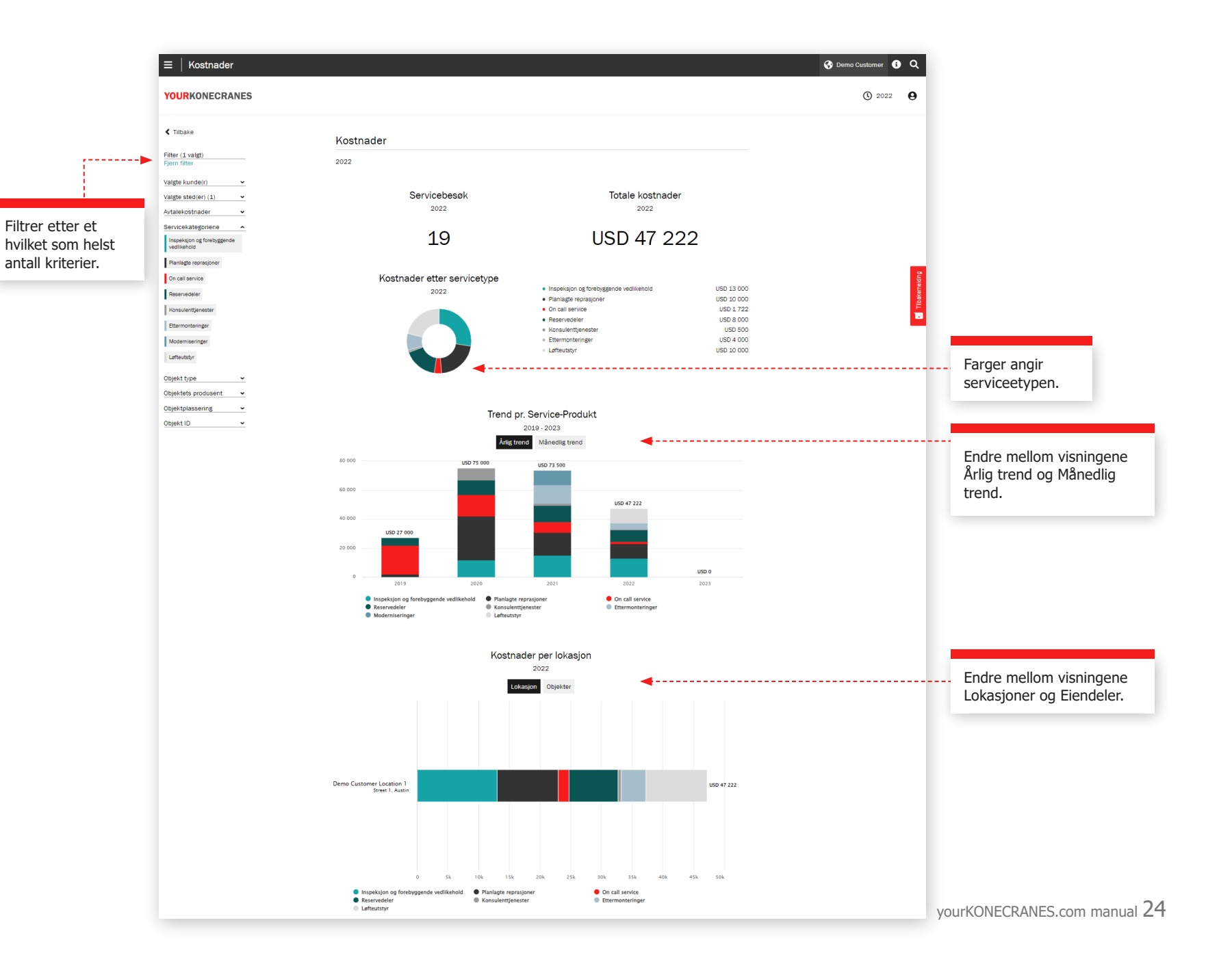

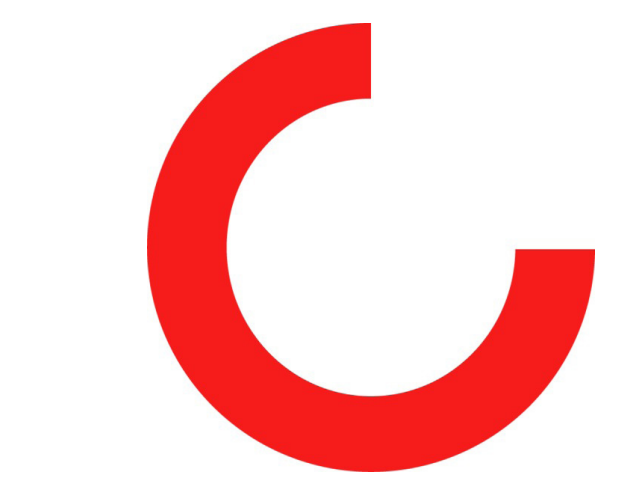

konecranes.com